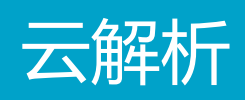

# 产品使用手册

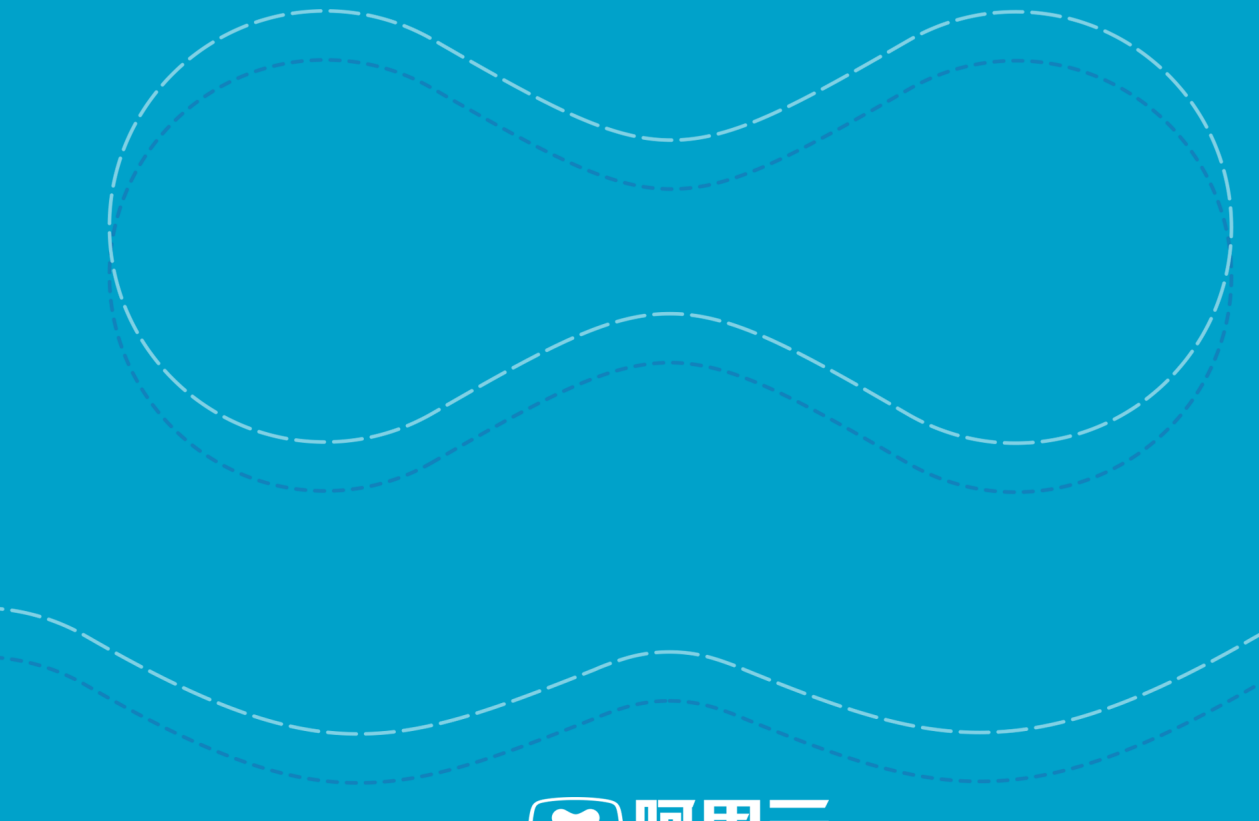

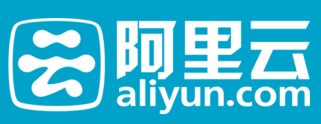

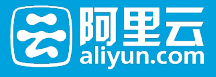

## 产品使用手册

## 域名操作

## 添加域名

#### 万网域名

万网域名无需添加,购买后将直接出现在云解析域名列表中。

### 非万网域名

#### 添加单个域名

登录阿里云管理控制台,找到【云解析】-【域名解析列表】,选择"添加域名"。

| 8          | 管理控制台  | 产晶与服务▼   |                   | Q.搜索 目手机版 | ▲ 11 AccessKeys 工单服务。 | - 备案 帮助 - hi347*****@aliyun.com - |
|------------|--------|----------|-------------------|-----------|-----------------------|-----------------------------------|
|            |        | 云解析      | 域名解析列表 进入我的城名列表>> |           |                       | í                                 |
| <b>→</b> 7 | 产品与服务  | •        |                   |           |                       |                                   |
|            | 云监控    | ▼ 域名解析列表 | 漆加城名              |           | ×                     |                                   |
| ⊕          | 域名     | 全部域 (8)  | 3<br>请输入您要解析的城省:  |           |                       | 2000223 机塑料作 · 为强操作 ·             |
| ۲          | 云解析    | 中文分组(3)  | 例如: aliyun.com    |           | 找量添加域名                | 操作                                |
| 2          | 云虚拟主机  | 操作记录     |                   |           |                       | 解析 籥注                             |
| ÷ 1        | 电户中心 《 | •        |                   |           | 添加 取消                 | 解析 衛注                             |
| 2          | 账号管理   |          | e addream e       |           | 100 / L/9+ V I        | 解析 删除 備注                          |
| ۲          | 歳用中心   |          | A zhaoche.xyz     |           |                       | 解析 僵注                             |
| ₽          | 续盡管理   |          | dnsceo.com 🕐      |           | 暂无解析                  | 解析 翻除 雷注                          |
|            | 消息中心   |          | abc.tw 🕧          |           |                       | 解析 翻除 番注                          |
| 1          | 工单管理   |          | walkwalk.com      |           |                       | 解析 删除 酱注                          |
| ۲          | 备案管理   |          | abcdef.com (0)    |           |                       | \$21斤  新任会  数注                    |
|            |        |          |                   |           |                       |                                   |
|            |        |          | 副除 添加解析 切换分组      |           | 共有8条,每页显示:50条         | « < <u>1</u> > » [60]             |

#### 添加批量域名

批量添加域名的入口为:

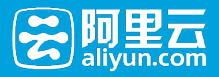

| 8          | 管理控制台       | 产品与服务▼   |                   | Q.搜索 目手机版 | ▲ 11 AccessKeys 工单服务 • | - 备室 帮助 → hi347*****@aliyun.com → |
|------------|-------------|----------|-------------------|-----------|------------------------|-----------------------------------|
| <b>-</b> j | <br>←品与服务 ◇ | 云解析      | 域名解析列表 进入我的域名列表>> |           |                        | 2                                 |
| ∅          | 云监控         | ▼ 城名解析列表 | 添加城名              |           | ×                      | 17. 115 ULB 19.                   |
| ₿          | 域名          | 全部城名(8)  | Ja<br>清输入您要解析的域名: |           |                        | 2010年24日                          |
| ۲          |             | 中文分组(3)  | 例如:aliyun.com     |           | 批量添加域名                 | 操作                                |
| 12         | 云虚拟主机       | 操作记录     |                   |           |                        | 解析 雷注                             |
| <b>-</b> 1 | 电声中心 🗘      |          |                   |           | 添加 取消                  | 解析 普注                             |
|            | 账号管理        |          | e uuurem e        |           | 10 / L (9+ 0 )         | 解析 翻除 審注                          |
|            | 盡用中心        |          | A zhaoche.xyz     |           |                        | 解析 審注                             |
| ₿          | 续费管理        |          | dnsceo.com 🕖      |           | 暂无解析                   | 解析 删除 酱注                          |
|            | 满意中心        |          | abc.tw 🕐          |           |                        | 解析 删除 審注                          |
|            | 工单管理        |          | walkwalk.com      |           |                        | 解析 删除 酱注                          |
| ۲          | 备案管理        |          | abcdef.com (0)    |           |                        | 解析 删除 香注                          |
|            |             |          | □ 删除 添加解析 切换分组    |           | 共有8条,每页显示:50条          | « ( <u>1</u> ) » 60               |

或者

| 8          | 管理控制台       | 产品与服务 -  | Q、搜索 II手机版                                                                                                    | ▲ 11 AccessKeys 工单服务 ◆ 备案 帮助 ◆ hi347*****@aliyun.com ◆ |
|------------|-------------|----------|----------------------------------------------------------------------------------------------------|--------------------------------------------------------|
| • i        | <br>产品与服务 ・ | 云解析      | 域名解析列表 进入我的城名列表>>                                                                                                    |                                                        |
| Ø          | 云监控         | ▼ 城名解析列表 | 1922年間、 <u>ムロルナ</u> - 192、 (4) M-210-Cham (4)東                                                                                                    | 活動体系 批量添加成系 マ 分组進作 マ                                   |
| ₽          | 域名          | 全部城名(8)  |                                                                                                    |                                                        |
| ۲          | 云解析         | 中文分组(3)  | □ 域名▲                                                                                                    | 解析情况                                                   |
| 24         | 云虚拟主机       | 操作记录     | Image: Image: | · 報无解析 解析   备注                                         |
| <b>~</b> 1 | 电户中心 🌣      |          | shelirobot.com                                                                                                    | 解析 爾注                                                  |
| ۰          | 账号管理        |          | dddd.com 🕐                                                                                                    | 智无解析 解析   删除   备注                                      |
| ۲          | 豊用中心        |          | A zhaoche.xyz                                                                                                    | 解析 備注                                                  |
| ₽          | 续器管理        |          | dnsceo.com ①                                                                                                    | <b>貂无碎折</b> 解析   删除   働注                               |
| 2          | 消息中心        |          | abc.tw 🕐                                                                                                    | 解析 删除 酱注                                               |
| 1          | 工单管理        |          | walkwalk.com                                                                                                    | 解析 撒除 撒注                                               |
| ۲          | 备实管理        |          | abcdef.com                                                                                                    | <b>解析:翻除:留注</b>                                        |
|            |             |          | 副除 添加解析 切换分组                                                                                                    | 共有8条,每页显示:50条  《 ( 1 ) >  60                           |
|            |             |          |                                                                                                    |                                                        |

#### 点击后,进入到批量添加域名界面:

| 😴 管理控制台 产品与       | 發த ▼                                             | Q搜索目手 | UBG 🜲 🚺 AccessKeys | 工单服务 ▼ 备案 帮助 ▼ | hi347*****@aliyun.com 🗸 |
|-------------------|--------------------------------------------------|-------|--------------------|----------------|-------------------------|
| 批量添加域名 12返回域名列表   |                                                  |       |                    |                |                         |
| 瀫                 |                                                  | 添加解析  | >                  | 完成             |                         |
| 请选择分组:<br>法10#4名, | 取い分組<br>・<br>創建分組                                |       |                    |                |                         |
| Uphypering tax 1  |                                                  |       |                    |                |                         |
|                   | 11:19(八明合司),5011年8月,9(1)―11,204(小田123001)。<br>満加 |       |                    |                |                         |

#### 添加规则

- 合法字符长度为1-63个字符(域名主体), 合法后缀请参考附件《域名后缀列表》, 不合法后缀则提示不合法; 如果合法后缀后面有".",则允许客户添加, 成功后可不显示".";
- 英文域名合法字符为a-z, 0-9, "-"(不能在开头和结尾, 以及同时在第三和第四字符位置);
- 中文域名除英文域名合法字符外,必须含有至少一个汉字(简体或繁体),计算中文域名字符长度以 转换后的punycode码为准;

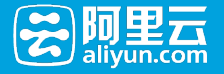

- 不支持"xn-开头"的输入,提示:不支持此格式。如为punycode码,请输入中文域名。

- 对输入域名进行判断,如果www.后是已知顶级域名,则将www.作为域名主体处理。

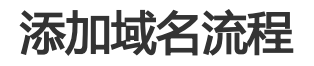

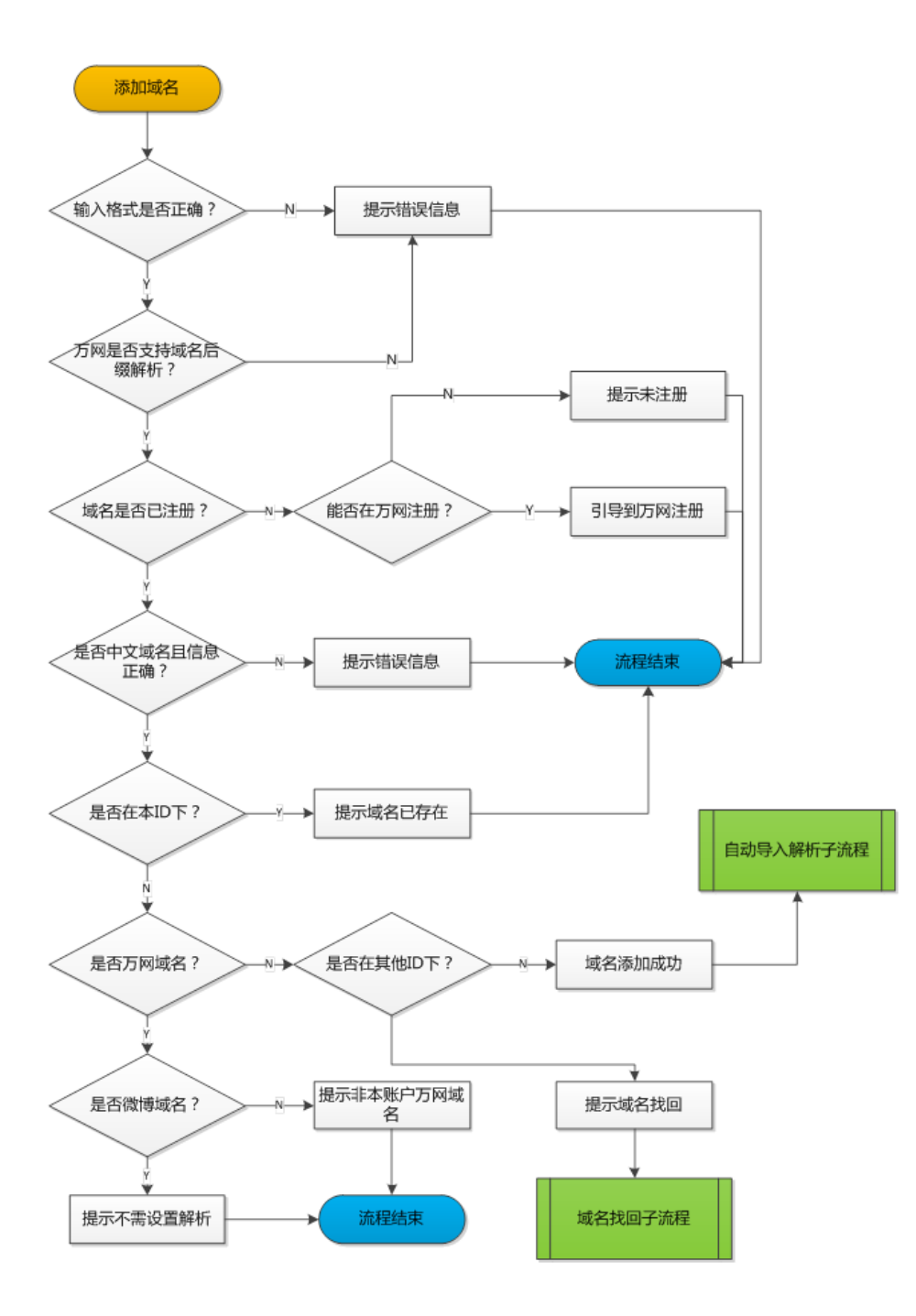

删除域名

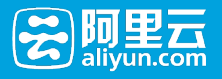

### 万网域名

万网域名不允许删除。

#### 非万网域名

#### 删除单个域名

选择【操作】-【删除】功能,会弹出提示信息如下:

| 8  | 管理控制台  | 产品与服务 -  | Q、按数 131手机版 集 111 AccessKeys 工单服务 ▼ 音宏 裕助 ▼ h1347* | *****@aliyun.com 👻      |
|----|--------|----------|----------------------------------------------------|-------------------------|
|    |        |          |                                                    |                         |
| -  | 产品与服务  | 25,841/1 | 1 WEIGHT 0.000 127 200 108 0120 22                 |                         |
| ۵  | 云监控    | ▼ 城名解析列表 |                                                    |                         |
| ₽  | 域名     | 全部域名(8)  |                                                    | ▼分組操作▼                  |
| -  | 云解析    | 中文分组(3)  | で確认要對除域名ddd.com吗?                                  | 操作                      |
| 2  | 云虚拟主机  | 操作记录     |                                                    | 解析 酱注                   |
| ÷. | 用户中心 亞 |          | <b>新以</b> 取消                                       | 解析 簧注                   |
|    | 账号管理   |          |                                                    | 解析 删除 簧注                |
| ۲  | 裁用中心   |          | 🗐 🚸 zhaoche.xyz                                    | 解析 衛注                   |
| ₿  | 续盡管理   |          | □ dnxeo.com ① 智无能折                                 | 解析 删除 備注                |
|    | 消息中心   |          | abc.tw 🕐                                           | 解析 删除 备注                |
| 1  | 工单管理   |          | walkwalk.com                                       | 解析 删除 留注                |
| ۲  | 备案管理   |          | abrdef.com (0)                                     | 解析   删除   备注            |
|    |        |          |                                                    | STOLE CONTOURS I MANAGE |
|    |        |          | □ 翻除 添加解析 切除分组 共和8条,每页显示:50条 « < 1 > »             | GO                      |
|    |        |          |                                                    |                         |

点击"确认"后,域名连同其解析记录全部删除。

#### 删除多个域名

点击列表下方批量操作"删除"按钮后,弹出提示如下:

| 8          | 管理控制台   | 产品与服务▼   | Q 搜索 目手机版 ▲ 11 Accesskeys 工单服务 - 备案 帮助 -                                                                        | hi347*****@aliyun.com 🗸      |
|------------|---------|----------|----------------------------------------------------------------------------------------------------|------------------------------|
|            |         |          | 域名共型: 全部域名 ▼ 域名: 協入域名进行搜索 増素  為加域名 救量類                                                                          | 作 ▼ 分組操作 ▼                   |
| ₹ Ť        | "品与服务 🗘 | 云解析      |                                                                                                    | 摄作                           |
| ∅          | 云监控     | ▼ 城名解析列表 | 制除城名提示 X                                                                                                    | 解析 留注                        |
| ۲          | 域名      | 全部城省(8)  | ⑦ 您进中的3个万网城在不能删除。                                                                                               | 解析 番注                        |
| -          | 云解析     | 中文分组(3)  | 非万风潮降城名后,城名的解析记录也将一并删除。                                                                                         |                              |
| 12         | 云虚拟主机   | 操作记录     |                                                                                                    | 1994-01   1038-05   1997-022 |
| <b>→</b> 月 | 电中中心 ゆ  |          |                                                                                                    | 解析 借注                        |
|            | 账号管理    |          | 制度                                                                                                    | 解析 删除 酱注                     |
| ۲          | 婁用中心    |          | 🖉 abc.tw 🕧                                                                                                    | 解析 删除 酱注                     |
| ▲          | 续费管理    |          | 🐨 walkvalk.com 🛈                                                                                                | 解析 删除 雷注                     |
|            | 消息中心    |          | abcdef.com                                                                                                    | 解析 删除 备注                     |
| 1          | 工单管理    |          | ● 新除 添加解析 切換分组 共和8条,每页显示:50条 « < 1 >                                                                            | » GO                         |
| 9          | 备案管理    |          |                                                                                                    |                              |
|            |         |          | 器帶描示:<br>• 如果在起於時可以没有找到吃的站底は信息,您可以尝试。通过她在盖板整整照畅号<br>• 城底條件上在功德期,您可以通过成名访问他跑工具,未进行自然接重与解决<br>• 如后从此名字到或之,它可以会此意思 |                              |

【注意】因为万网域名不允许删除,因此在批量删除中如果存在万网域名,则提示用户,相应数量的万网域名 无法删除。

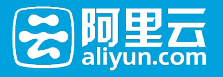

## 域名找回

一个域名只能存在于一个账户中,当一个账户添加已经存在于其他账户中的域名时,需要通过"域名找回",将 域名功能找回域名。"域名找回"功能针对非万网域名。

如图,在添加域名时,会提示域名找回:

| 8          | 管理控制台   | 产品与服务▼   | Q 搜索 目手                                                                                                    | F#1.86 🔺 1 | AccessKeys | I.单服务 ▼ | 备案   | 帮助 🗸       |      | *@aliyun.con     |   |
|------------|---------|----------|----------------------------------------------------------------------------------------------------|------------|------------|---------|------|------------|------|------------------|---|
|            |         |          | 域名类型: 全部域名 · 域名: 输入域名进行搜索 搜索                                                                                                    |            |            |         | 添加域名 | 批量         | 募作 ▼ | 分組操作 ▼           | ľ |
| <b>~</b> i | 产品与服务 🗘 | zalintir | The second second second second second second second second second second second second second second second se                                                                                                    |            | ~          |         |      |            |      | 摄作               |   |
|            | 云监控     | ▼ 城名解析列表 | - <b>W10%</b>                                                                                                    |            | ~          |         |      |            |      | 解析 备注            |   |
| ⊕          | 城名      | 全部城침(8)  | 清输入您要解析的城名:                                                                                                    |            |            |         |      |            |      | 解析 養注            |   |
| -          | 云解析     | 中文分组(3)  | baidu.com                                                                                                    | 批量添加       | 域名         |         |      |            |      |                  |   |
| 12         | 云虚拟主机   | 操作记录     | 域名被其他账户添加,点击这里取回                                                                                                    |            |            |         |      |            | Neth | :  2010年   1967王 |   |
| ÷.)        | 电户中心 🗘  |          |                                                                                                    |            |            |         |      |            |      | 解析 笛注            |   |
|            | 账号管理    |          |                                                                                                    | 添加         | 取消         |         |      |            | 解析   | 删除 备注            |   |
| ۲          | 費用中心    |          |                                                                                                    |            |            |         |      |            | 解析   | 删除 黄注            |   |
| 8          | 续盡管理    |          | walkwalk.com                                                                                                    |            |            |         |      |            | ARA  | 删除 衛注            |   |
|            | 消息中心    |          | abcdef.com 🕐                                                                                                    |            |            |         |      |            | 解析   | 删除 雷注            |   |
| 1          | 工单管理    |          | 2010 37 to 27 to 2 |            | 北方8条 銀石屋   | - 50%   |      |            |      | 60               |   |
| 8          | 备实管理    |          | - MILLY AND STREET ADDRESS ADD                                                                                                    |            |            |         |      | <b>A C</b> |      |                  |   |
|            |         |          | <ul> <li>通路提示:</li> <li>如果也然与下没有找到您的域名信息,您可以是试 通过域名整块登</li> <li>域名條件生效問題,您可以通过或名的印绘與工具,未进行自動推動局</li> <li>如何从域名関議站,您可以通<u>此度</u>書</li> </ul>                                                                                                    | 随账号<br>解决  |            |         |      |            |      |                  |   |

### 通过whois邮箱找回

用户可以通过whois邮箱找回域名。如图所示:

| ~  | 管理控制台        | 产品与服务▼   |                  |                          | Q 搜索               | 目手机版           | <b>* 11</b> | AccessKeys    | 工单服务 ▼  | 备室   |     |          | @aliyun.com 👻 |
|----|--------------|----------|------------------|--------------------------|--------------------|----------------|-------------|---------------|---------|------|-----|----------|---------------|
|    | III<br>产品与服务 | 云解析      | 域名解析列表           | 进入我的域名列表>>               |                    |                |             |               |         |      |     |          |               |
|    | 云监控          | ▼ 城名解析列表 | 域名找回             |                          |                    |                |             | ×             |         |      |     |          |               |
| ⊕  | 域名           | 全部域名(8)  | te unhairt       |                          |                    |                |             |               |         | 漆加球名 | 花盤別 | 81°F • 5 | ♂组頭件 ▼        |
| ۲  |              | aaa(0)   | whois            | RANGAR                   |                    |                |             |               |         |      |     |          | 摄作            |
| 2  | 云虚拟主机        | 中文分組(3)  | 12)添加的#<br>的邮箱,# | 城名已经存在于其他账户中,<br>帮助您找回城名 | 如果您确定是城名           | 的拥有者,可发        | (送验证邮件)     | 到域名所有人        |         |      |     |          | 解析 僠注         |
| ÷. | 用户中心         | 操作记录     | 我们将发             | 送验证邮件到: domainmas        | ter@baidu.com      | •              | -500-01177  |               |         |      |     |          | 解析 酱注         |
|    | 账号管理         |          | - XI#ILEP        | 用小品心的即相,再到现石服            | 5819023779FDC - 98 | SKIR HPTHREEPO | CEUSENLEPS. |               |         |      |     | 解析       | 删除 酱注         |
| ۲  | 费用中心         |          |                  |                          |                    |                |             | <b>1</b> -111 |         |      |     |          | 解析 香注         |
| ▲  | 续盡管理         |          |                  |                          |                    |                | 发送          | 取消            |         |      |     | 解析       | <b>删除 </b> 备注 |
|    | 满意中心         |          | abc.tw           | Ø                        |                    |                |             |               |         |      |     | 解析       | 創除  雷注        |
| 1  | 工单管理         |          | - wolkura        | lk com Ø                 |                    |                |             |               |         |      |     | 4715     |               |
| 9  | 备案管理         |          |                  |                          |                    |                |             |               |         |      |     | 1940 I   | 40KP   14172  |
|    |              |          | U abcdef.        | .com 🕖                   |                    |                |             |               |         |      |     | 新研       | 創除  香江        |
|    |              |          | 删除               | 添加解析 切換分組                |                    |                |             | 共有8条,每页       | [显示:50条 | « «  | 1 > | >        | GO            |

- 点击发送邮件后,用户的whois邮箱将收到一封验证邮件。
- 点击验证链接,返回到解析列表页面,校验验证的有效性。

#### 通过添加TXT记录找回

用户如果没有whois邮箱的管理权限,可以通过添加TXT记录找回域名,如下图所示:

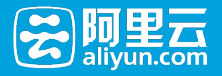

| 8           | 管理控制台 | 产品与服务▼   | Q 搜索 目手初版 🜲 🏗 AccessKeys 工单服务 - 新絵 榕助 - h1347*****@aliyun.com -                                                                                                    |
|-------------|-------|----------|----------------------------------------------------------------------------------------------------|
| <b>•</b> 7° | <br>  | 云解析      | 「第二世紀」 (1911年) 1911年 1911年 |
| ۵           | 云监控   | ▼ 域名解析列表 | 域合规回 X 解析 目 音注                                                                                                    |
| 0           | 域名    | 全部域名(8)  | whois邮箱拉图 TXT记录找图 解析 图注                                                                                                    |
| -           | 云解析   | 中文分组(3)  |                                                                                                    |
| 2           | 云虚拟主机 | 操作记录     |                                                                                                    |
| ▼ 用         | 中中心 🔅 |          | 王비도(宋 : aliyunketrioval #801 m/도<br>记录值 : 5c73454d0b67457391ac7c021eee27a2                                                                                                    |
| <u>ع</u>    | 账号管理  |          | 解析: 勤除 會注<br>解析: 勤除 會注<br>第十分型型の() 社 2017年1月型の() 新成会目初日面印添加的TXT记录(扫描注<br>第十分型型の() 社 2017年1月型の任何知道                                                                                                    |
| ۲           | 费用中心  |          | 在人的感觉1057年),就让她从同意过期中通知这。 解析   删除   备注                                                                                                    |
| 8           | 续费管理  |          | 解析:翻译:翻译:                                                                                                    |
|             | 消息中心  |          | <b>100人</b> 取消 解析 · 翻标 · 新注                                                                                                    |
| 1           | 工单管理  |          | □ 翻除 添加解析 切换分组 并有8条,每页显示:50条 « < 1 > » GO                                                                                                    |
| 9           | 备案管理  |          |                                                                                                    |
|             |       |          | 温馨時末:<br>・原始性近時号下設合約5回的地名成長。世可以掛估 通过域名重向副算將号<br>・城省条件正式が回忆、近可以通过综名の同论向工具 伸進行自動態度与解決<br>・如何以均式到現は 7 世可以免武量書                                                                                                    |

- 用户选择通过添加TXT记录找回域名;

- 系统自动生成TXT记录的主机记录和记录值;

- 用户到当前解析商处添加该域名的TXT记录;
- 云解析系统自动扫描添加的TXT记录,如果找到,发送邮件通知用户;
- 用户点击确认立即验证,如果已经找到TXT记录,则找回成功,如果未找到,提示相关信息;

## 域名分组

云解析支持用户自行定义域名的分组,最大支持100个自定义分组。效果如下图所示:

| <b>#</b> | 管理控制台        | 产品与服务 -  | Q 搜索 目手机版 🌲 👥 AccessKeys 工单服务 🕶 🏦        | 皆案 帮助 ▼ hl347*****@aliyun.com ▼ |
|----------|--------------|----------|------------------------------------------|---------------------------------|
| - 7      | Ⅲ<br>"品与服务 ○ | 云解析      | 城名解析列表 进入我的城名列表>>                        |                                 |
| Ø        | 云监控          | ▼ 域名解析列表 |                                          | 195247 195211/c • 0.0011/c •    |
| ⊕        | 城名           | 全部域名(8)  | 「「「「「」」」「「「」」」」「「」」」」「「」」」」「「」」」」「「」」」」」 |                                 |
|          | 云解析          | aaa(0)   | □ 域名 ▲ 解析協兄                              | 操作                              |
| 54       | 云虚拟主机        | 中文分组(3)  | □ � smartbeike.com 智无解析                  | 解析 衢注                           |
| ÷ (      | 100年心 🗘      | 操作记录     | Shellrobot.com                           | 解析 酱注                           |
| *        | 账号管理         |          | ■ dddd.com ① 智无解析                        | 解析 删除 酱注                        |
|          | 费用中心         |          |                                          | 解析 儒注                           |
| ₽        | 续费管理         |          | □ dnsceo.com ① 智无解析                      | 解析 删除 酱注                        |
|          | 满息中心         |          | abc.tw 0                                 | 解析 删除 酱注                        |
| 1        | 工单管理         |          | walkvalk.com ()                          | 解析 删除 雷注                        |
| ۲        | 备实管理         |          | abcdef.com ()                            | 解析 翻除 簧注                        |
|          |              |          | ■ 删除 添加幅析 切换分组 共有8条,每页显示:50条 «           | < 1 > » 60                      |

## 分组规则

- 分为系统分组和用户自定义分组两种;
- 系统分组只有"默认分组";
- 每个域名只能存在在唯一的自定义分组中;
- 最多可以创建100个自定义分组;
- 每个分组中的域名数量不限;

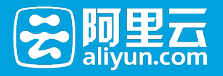

- 分组操作不产生用户操作日志;

- 默认分组是一种特殊的分组,无法修改和删除;
- 所有未分到自定义分组的域名,都属于默认分组;
- 默认分组在左侧导航中不单独显示分组;

#### 添加分组

| 8   | 管理控制台                                                                           | 产品与服务+   | Q 搜索 目手机板                                                                                                    | ▲ 11 AccessKeys 工单酸务 ◆ 备室 帮助 ◆ hi347*****@aliyun.com ◆ |
|-----|---------------------------------------------------------------------------------|----------|----------------------------------------------------------------------------------------------------|--------------------------------------------------------|
| - 1 | <br>*品与服务 ゆ                                                                     | 云解析      | 域名解析列表 进入我的域名列表>>                                                                                                    | Î                                                      |
| 0   | 云监控                                                                             | ▼ 域名解析列表 |                                                                                                    | 法的结果 拼母编作 • 法的公组 •                                     |
| ۲   | 域名                                                                              | 全部域名(8)  | AGAHUE: 重卸減去 · AGA: 输入或占达行按索 搜索                                                                                                    | 100,000-00-1 34,000(PP                                 |
| ۲   | 云解析                                                                             | aaa(0)   | □ 城名▲                                                                                                    | 解析情况 2000年11<br>3000年11                                |
| 2   | 云虚拟主机                                                                           | 中文分组(3)  | smartbeike.com                                                                                                    | 智无解折 解析 鲁注                                             |
| ÷ ) | 10<br>10<br>10<br>10<br>10<br>10<br>10<br>10<br>10<br>10<br>10<br>10<br>10<br>1 | 操作记录     | shellrobot.com                                                                                                    | 解析 酱注                                                  |
|     | 账号管理                                                                            |          | dddd.com 🕐                                                                                                    | 智无解析 解析   删除   餐注                                      |
| ۲   | 裁用中心                                                                            |          | the state of the state of th | 解折   新注                                                |
| 8   | 续盡管理                                                                            |          | dnsceo.com Ø                                                                                                    | · 翻无解析 解析   删除   翻注                                    |
| 2   | 消息中心                                                                            |          | abc.tw (0)                                                                                                    | 解析 删除 雷注                                               |
| 1   | 工单管理                                                                            |          | walkwalk.com 0                                                                                                    | 解析 翻除 酱注                                               |
| ۲   | 备案管理                                                                            |          | abcdef.com ()                                                                                                    | 解析 删除 幽注                                               |
|     |                                                                                 |          | 副除 添加解析 切换分组                                                                                                    | 共有8条,毎页显示:50条 《 (1) > > 60                             |

- 最多可以创建100个自定义分组,错误信息:"超出最大分组数量100个,无法创建分组。";
- 分组的名称最多为20个字符,错误信息:"超出分组名称长度,请重新输入。";
- 分组名称不能重复(如自定义名称为"默认分组"),错误信息:"分组名称已存在,请重新输入。";
- 分组名称不能为空,错误信息:"分组名称不能为空,请重新输入。"

### 切换分组

在域名列表的批量操作中,点击"切换分组"的按钮,弹出如下:

| 会 管理控制台       | 产品与服务▼   |                    | Q、搜索 目手机版 🜲 🔟 AccessKeys | 工单服务 ▼ 备案 帮助 ▼ hi347*****@aliyun.com ▼ |
|---------------|----------|--------------------|--------------------------|----------------------------------------|
| <br>▼ 产品与服务 《 | 云解析      | 域名解析列表 进入我的域名列表>>  |                          | ĺ                                      |
| 🕢 云监控         | ▼ 城名解析列表 | 加入分组               | ×                        |                                        |
| ⊕ 域名          | 全部域名(8)  | 选择分组: 默认分组         | Ţ                        |                                        |
| ④ 云解析         | aaa(0)   | <b>默认分组</b><br>aaa |                          | 操作                                     |
| 乙齿拟主机         | 中文分编(3)  | 中文分组               |                          | 解析 酱注                                  |
| ▼ 用户中心 《      | 接作记录     |                    | 朝秋                       | 解析 酱注                                  |
| 🚨 账号管理        |          | dddd.com 🕐         | 智无解析                     | 解析 翻除 描注                               |
| ⑧ 裁用中心        |          | 🗹 🚸 zhaoche.xyz    |                          | 解析 備注                                  |
| 👗 续盡管理        |          | dnsceo.com 🕐       | 暂无解析                     | 解析 翻除 雷注                               |
| ■ 消息中心        |          | 🗷 abc.tw 🕖         |                          | 解析 删除 雷注                               |
| 🖍 工单管理        |          | 🖉 walkwalk.com 🕖   |                          | 解析 删除 酱注                               |
| ◎ 告案管理        |          | abcdef.com         |                          | 解析  删除  凿注                             |
|               |          | 副除 添加解析 初始分组       | 共物感,每页)                  | Ξ示:50条 < < 1 > > GO                    |

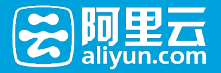

任何组中的域名,都可以切换到其他分组(包括默认分组);

修改分组

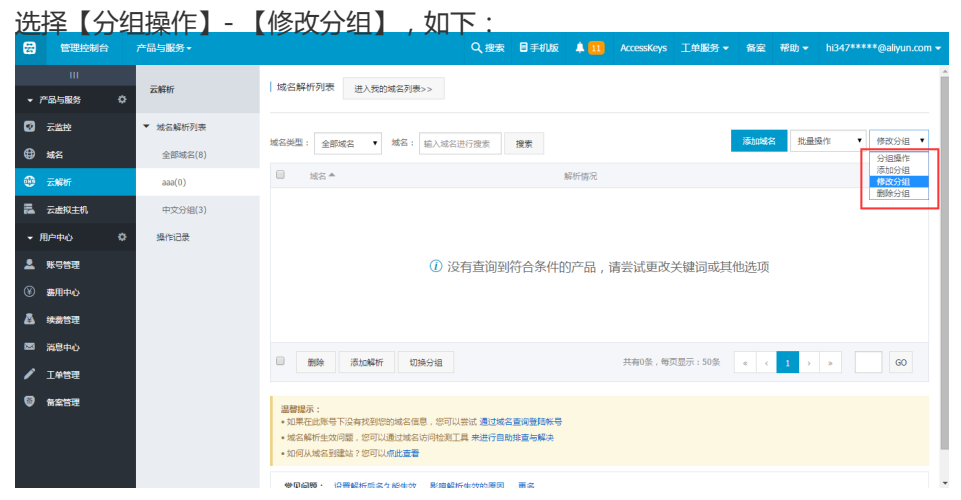

弹出对话框,填写新的分组名称:

| 8          | 管理控制台       | 产品与服务 -  | Q. 搜索 目手机版 单 11 AccessKeys 工单服务 ▼ 备案 帮助 ▼ hi347*****@aliyun.com ▼                                             |
|------------|-------------|----------|----------------------------------------------------------------------------------------------------|
| • 7        | <br>*品与服务 🔹 | 云解析      | 域名解析列表 進入我的域名列表>>                                                                                             |
| ۵          | 云监控         | ▼ 域名解析列表 | 修改分组名称 X                                                                                                    |
| ⊕          | 域名          | 全部域名(8)  | 2<br>清晰人一个新的分組名称:                                                                                             |
| -          |             | aaa(0)   | 最大支持20个字符 摄作                                                                                                  |
| 12         | 云虚拟主机       | 中文分组(3)  |                                                                                                    |
| <b>-</b> 月 | ●●●● ●      | 操作记录     | 100人 取消                                                                                                    |
| 2          | 账号管理        |          |                                                                                                    |
| ۲          | 费用中心        |          |                                                                                                    |
| ₿          | 续盡管理        |          |                                                                                                    |
|            | 消息中心        |          |                                                                                                    |
| 1          | 工单管理        |          |                                                                                                    |
| ۲          | ▲ 朱 菅 理     |          | 置管理示:<br>- 3月程在近時下以降時以前成成長,近可以提試,置は成成面面に整時時号<br>- 3月底時任主処可國,近可以通过常式以同時設工員,供送行自動調査知識会<br>- 30日从現在主列語品:7日可以過送重要 |

- 修改规则同新建分组规则;
- 默认分组无法修改;

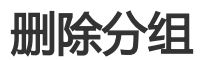

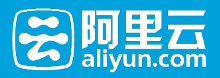

| <b>8</b> | 管理控制台       | 产品与服务 -  | Q 提表 目手机版 ▲ 11 AccessKeys 工单服务 ▼ 俗室 帮助 ▼ hi347*****@aliyun.com ▼ |  |  |  |  |  |  |  |  |
|----------|-------------|----------|------------------------------------------------------------------|--|--|--|--|--|--|--|--|
| - 1      | <br>产品与服务 • | 云解析      | 域名解析列表 进入我的域名列表>>                                                |  |  |  |  |  |  |  |  |
| 0        | 云监控         | ▼ 城名解析列表 |                                                                  |  |  |  |  |  |  |  |  |
| ⊕        | 域名          | 全部域名(8)  |                                                                  |  |  |  |  |  |  |  |  |
| ۲        | 云解析         | aaa(0)   | □ 域名▲ 解析物況 様式の<br>####################################           |  |  |  |  |  |  |  |  |
| 24       | 云虚拟主机       | 中文分组(3)  |                                                                  |  |  |  |  |  |  |  |  |
| ÷ 1      | 电户中心 🗘      | 操作记录     |                                                                  |  |  |  |  |  |  |  |  |
|          | 账号管理        |          | ① 没有查询到符合条件的产品,请尝试更改关键词或其他选项                                     |  |  |  |  |  |  |  |  |
| ۲        | 裏用中心        |          |                                                                  |  |  |  |  |  |  |  |  |
| ▲        | 续费管理        |          |                                                                  |  |  |  |  |  |  |  |  |
|          | 消息中心        |          |                                                                  |  |  |  |  |  |  |  |  |
| 1        | 工業管理        |          | □                                                                |  |  |  |  |  |  |  |  |
| 9        |             |          |                                                                  |  |  |  |  |  |  |  |  |

- 分组中如果存在域名,则不允许删除分组(即无删除分组的入口);
- 域名为0的分组,可以删除,删除时不提示任何信息;
- 默认分组无法删除;

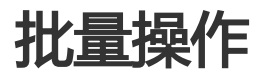

#### 批量添加域名

见添加域名中,批量添加域名的功能描述。

#### 批量添加解析

#### 操作入口

点击域名列表下的批量操作按钮"添加解析",如图所示:

| 8 | 管理控制台        | 产品与服务 -  | Q 搜索 目子机版 ▲ 11 AccessKeys 工单服务 + 备案 帮助 + hD4                                              | 17*****@aliyun.com 👻 |
|---|--------------|----------|-------------------------------------------------------------------------------------------|----------------------|
|   | Ⅲ<br>产品与服务 ◇ | 云解析      | 域名解析列表 进入规约域名列表>>                                                                         | Â                    |
| Ø | 云监控          | ▼ 域名解析列表 |                                                                                           | • Gatter •           |
| ₿ | 城名           | 全部城名(8)  | 成合死症: 董部塔名 ♥ 成合: 骊人览名进行搜索 推算 10.000 P 10.000 P                                            | · ZJ REDMITE         |
|   | 云解析          | aaa(0)   | ✓ 域名▲ 解析備况                                                                                | 摄作                   |
| 2 | 云虚拟主机        | 中文分组(3)  | ✓ smartbelke.com                                                                          | 解析 酱注                |
|   | 用户中心 🗘       | 操作记录     | 🗹 💠 shellrobot.com                                                                        | 解析 番注                |
|   | 账号管理         |          | dddd.com ① 智无解析                                                                           | 解析 删除 衛注             |
|   | 歳用中心         |          | 🗷 🚸 zhaocheusyz                                                                           | 解析 雷注                |
| ₫ | 续责管理         |          | e dnsce.com () 智无解析                                                                       | 解析 删除 备注             |
|   | 消息中心         |          | abc.tw (0)                                                                                | 解析 删除 香注             |
| 1 | 工单管理         |          | ✓ walkwalk.com ①                                                                          | 解析 趙除 衛注             |
| ۲ | 备案管理         |          | abcdef.com 0                                                                              | 解析 删除 备注             |
|   |              |          | 通知報告         初減分組         共和時後、物页显示:50號         4         4         1         >         > | GO                   |

进入到批量添加解析页面:

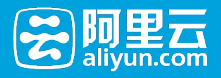

| 8        | 管理控制台                 | 计 产品与服           | 滂▼                  |               |                     | ۹            | 搜索 | 目手机版 | <b>* 11</b> | AccessKeys | 工单服务 🗸 | 备案 | 帮助 🗸 | hi347****@aliyun.com ▼ |
|----------|-----------------------|------------------|---------------------|---------------|---------------------|--------------|----|------|-------------|------------|--------|----|------|------------------------|
| 批加       | 認知解析                  | €返回域名列表          |                     |               |                     |              |    |      |             |            |        |    |      |                        |
| 选        | 中的域名                  |                  |                     |               |                     |              |    |      |             |            |        |    |      |                        |
| sn<br>ig | artbeike.com<br>置解析记录 | shellrobot.com d | iddd.com zhaoche.xy | /z dnsceo.com | abc.tw walkwalk.com | m abcdef.com |    |      |             |            |        |    |      |                        |
|          |                       | 记录类型:            | A •                 |               |                     |              |    |      |             |            |        |    |      |                        |
|          |                       | 主机记录:            |                     | 或者 🗌 同时添加     | e'www'及'@'记录        |              |    |      |             |            |        |    |      |                        |
|          |                       | 记录值:             |                     |               |                     |              |    |      |             |            |        |    |      |                        |
|          |                       | 解析线路:            | 默认 •                |               |                     |              |    |      |             |            |        |    |      |                        |
|          |                       | TTL :            | 10分钟 🔻              |               |                     |              |    |      |             |            |        |    |      |                        |
|          |                       | 15               | ita 取消              |               |                     |              |    |      |             |            |        |    |      |                        |

#### 操作规则

- 只能添加A和CNAME记录类型;
- 允许同时添加www和@记录;
- 如果主机记录内容为空,则认为是@记录;
- 记录值不能为空;
- 解析线路默认为"默认";
- TTL默认为"10分钟";
- 输入内容合法性,同单域名添加解析的规则判断,如果内容合法性出错,则弹出相应的提示。

#### 批量删除域名

见删除域名中,删除多个域名的功能描述。

#### 批量导入域名

#### 导入文件格式

导入的解析记录文件格式支持XLS和XLSX两种, 文件大小不大于2M。

#### 导入文件模板

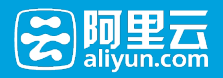

| A                | В                       | С           | D                                               | E           | F    |
|------------------|-------------------------|-------------|-------------------------------------------------|-------------|------|
| 记录类型             | 主机记录                    | 解析线路        | 记录值                                             | MX优先级       | TTL  |
| 支持A、MX、CNAME、NS  | 主机记录 (RR) 值合法字符包含       | 支持默认、联通、电信、 | A记录的记录值为IPv4形式;                                 | 对于MX记录类     | 秒数   |
| 、TXT、AAAA、SRV、显性 | a-z、A-Z、0-9、'-'、'_'、'\、 | 移动、教育网、海外6种 | NS、MX、CNAME记录的记录值为域名形式;                         | 型 , 必须为1-10 |      |
| URL、隐形URL9种记录类   | '*'、'@'、'中文汉字'。         | 解析线路,文字必须保持 | TXT记录的记录值为字符串形式(如字母、数字等);                       | 的数字,否则为     |      |
| 型,文字必须保持一致       |                         | 一致          | AAAA记录的记录值为IPv6形式;                              | 空           |      |
|                  |                         |             | SRV记录的记录值服务的名字.协议的类型 (例如:_example-              |             |      |
|                  |                         |             | servertcp ) ;                                   |             |      |
|                  |                         |             | 显性URL和隐形URL为网址格式 ( 如 : http(s)://www.net.cn ) ; |             |      |
| A                | 0                       | 默认          | 1.1.1.1                                         |             | 600  |
| A                | www                     | 电信          | 2.2.2.2                                         |             | 600  |
| MX               | mail                    | 默认          | mail.qq.com                                     | 5           | 3600 |
|                  |                         |             |                                                 |             |      |
|                  |                         |             |                                                 |             |      |
|                  |                         |             |                                                 |             |      |
|                  |                         |             |                                                 |             |      |
|                  |                         |             |                                                 |             |      |

云解析系统提供一个excel表格,固定格式(同图上字段),供用户下载,让用户自助添加解析记录等,上传系统,经过规则判断后导入系统中。

每个sheet一个域名, sheet名即域名。

#### 导入记录规则

| 字段        | 说明                                                                                                    | 异常处理方案                                                                            |
|-----------|----------------------------------------------------------------------------------------------------|-----------------------------------------------------------------------------------|
| 记录类型      | 支持A、MX、CNAME、NS、<br>TXT、AAAA、SRV、显性<br>URL、隐形URL9种记录类型<br>, 文字必须保持一致。                                                                                                    | 超出9中类型范围,导入失败。                                                                    |
| 主机记录(RR值) | 主机记录(RR ) 值合法字符包<br>含a-z、A-Z、0-9、'-' 、'_' 、<br>'.'、'*'、'@'、'中文汉字'                                                                                                    | 按照主机记录的合法性规则判断<br>,不符合规则的,导入失败。                                                   |
| 解析线路      | 仅支持云解析现有的线路,默认<br>、联通、电信、移动、教育网、<br>海外、百度、谷歌、必应9种解<br>析线路                                                                                                    | 超出现有线路,导入失败。<br>文字严格按照云解析定义的中文<br>对比。<br>对于显性URL转发和隐形URL转<br>发,线路必须为默认,否则导入<br>失败 |
| 记录值       | A记录的记录值为IPv4形式;<br>NS、MX、CNAME记录的记录<br>值为域名形式;<br>TXT记录的记录值为字符串形式<br>(如字母、数字等);<br>AAAA记录的记录值为IPv6形式<br>;<br>SRV记录的记录值服务的名字<br>.协议的类型(例如<br>:_example-servertcp);<br>显性URL和隐形URL为网址格式<br>(如<br>: http(s)://www.net.cn),且<br>不支持中文域名。 | 按照记录值的合法性规则判断<br>,不符合规则的,导入失败。                                                    |
| MX优先级     | 对于MX记录,1-10的整形数<br>对于其他记录类型,为空<br>不是1-10的数字,默认为10                                                                                                    | MX记录时,凡是不符合1-10的<br>,都设置为10。<br>对于其他记录类型,无论内容<br>,均设为空                            |
| TTL       | 按照秒的数字判断<br>标准值为:<br>10分钟:600                                                                                                    | 如果为非数字 , 均统一为600 ;<br>如果为非标准值 , 则转化为最靠<br>近的标准值 ( 在两个标准值正中                        |

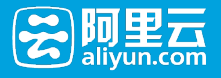

| 30分钟:1800<br>1小时:3600<br>12小时:43200<br>24小时:86400 | 间的 , 标准值取小不取大 ) ;<br>如果小于600的 , 都统一为<br>600 ; |
|---------------------------------------------------|-----------------------------------------------|
|---------------------------------------------------|-----------------------------------------------|

#### 其他导入规则

- 每个sheet最多读取500个记录, 最多读取100个sheet。
- 按照模板规定的字段读取文件中的记录,为简化处理过程,只读取第一列(A列)到第六列(F列)的数据,隐藏列也要读取。读取第二行开始的数据,隐藏行也要读取。
- 导入记录,按照现有记录冲突规则处理,有冲突的,按照失败处理。
- 导入记录,按照现有单类型记录最大值限制处理,超出的,按照失败处理。
- 对于失败的记录, 计入500条的计数, 统计失败的记录数量。
- 如果要导入的解析和已存在的解析相同, 该解析记录记入到成功导入的数量中, 按照导入成功处理。
- 导入记录时,不会覆盖原有的解析记录(如果覆盖或者强制删除原有解析记录,会有被锁定的解析无法删除的矛盾,而且无法支持用户再次追加导入的需求。)。
- 空行跳过, 不计入500条;

#### 批量导出域名解析

不支持导出多个域名的解析,但可以进入到域名解析管理控制台,针对单个域名导出所有的解析记录。

## 解析记录操作

## 添加解析记录

### A记录

什么情况下会用到A记录? 【如果需要将域名指向一个ip地址,就需要添加A记录】

A记录的添加方式:

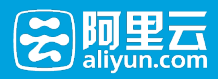

| 城名控制台                         | 产品列表 👻 |                             |                              |                                   |                        |                               |                    | Sec. 2                                   | 帮助中心         |
|-------------------------------|--------|-----------------------------|------------------------------|-----------------------------------|------------------------|-------------------------------|--------------------|------------------------------------------|--------------|
| 我的域名                          | 基本管理   | 域名解析 安全                     | 淘城名                          |                                   |                        |                               |                    |                                          |              |
|                               | .com   |                             |                              |                                   |                        | 使用时限:<br>正常服务期 <sup>(2)</sup> | 实                  | <sup>엄니证</sup><br>"实名认证 <sup>②</sup> ま니证 |              |
| <b>鮮祈设置</b><br>城名状态<br>批量导入解析 |        | 解析设置<br>1.点<br>添加解析         | 击添加解析<br>导入解析 导出解析记<br>2、洗择证 | <sub>录 新手引导设置</sub><br>!寻送型为A . 框 | 据需要填写主机记录              | 9 解析线路 记录信驾                   | 快速搜索解析记录           |                                          | 搜索           |
| 安全防护                          |        | □ 记录类型 ▲                    | 主机记录 🔺                       | 解析线路 🔺                            | 记录值                    | MX优先级 🔺                       | TTL                | 秋志 攝作                                    |              |
| 负载均衡                          |        | A •                         |                              | <b>新山 •</b>                       | 1.1.1.1                |                               | 10分钟 🔻             | 保存取消                                     | i 🛛 🔺        |
| CDNtrite                      |        | <ol> <li>這參提示: A</li> </ol> | 记录值请填写您的服务器IPt               | b址(必须为IPv4地址,例                    | 如:202.106.0.20),若不清楚IP | ,请您咨询您的空间服务商。                 | 3.)                | 点击保存,完成                                  | 忝加解析         |
| 解析日志                          |        | ti                          | 3果IP地址的格式中带有端口               | , 如:202.106.0.20:8080             | ,则只添加202.106.0.20即可。   |                               |                    |                                          | 不再提示 ^       |
|                               |        | - A                         | œ                            | 职通                                | 2.2.2.2                |                               | 10分钟               | ♥ 修改   暂停                                | 删除 養注        |
|                               |        |                             | <b>田</b> 田谷                  |                                   |                        |                               | <mark>1/</mark> 1页 | Į < >                                    | <b>J</b> SAt |

- 主机记录处填子域名(比如需要添加www.123.com的解析,只需要在主机记录处填写www即可;如 果只是想添加123.com的解析,主机记录直接留空,系统会自动填一个"@"到输入框内)。
- 记录类型为A。
- 线路类型 ( 默认为必填项 , 否则会导致部分用户无法解析 ; 在上图中 , 默认的作用为 : 除了联通用户 之外的所有用户 , 都会指向1.1.1.1 , 而联通用户则会指向2.2.2.2 )。
- 记录值为ip地址,只可以填写IPv4地址。
- TTL不需要填写,添加时系统会自动生成,默认为600秒(TTL为缓存时间,数值越小,修改记录各地 生效时间越快)。
- MX优先级不需要填写。

#### CNAME记录

什么情况下会用到CNAME记录?

【如果需要将域名指向另一个域名,再由另一个域名提供ip地址,就需要添加CNAME记录】 最常用到CNAME的情况包括:做CDN,做企业邮局等;

CNAME记录的添加方式:

| 城名控制台         | 产品列表 ~ |                  |                         |                      |             |            |                             |          |                                           | 帮助中心        |
|---------------|--------|------------------|-------------------------|----------------------|-------------|------------|-----------------------------|----------|-------------------------------------------|-------------|
| 我的域名          | 基本管理   | 域名解析 安全          | 淘贼名                     |                      |             |            |                             |          |                                           |             |
|               | .com   |                  |                         |                      |             |            | 使用时限:<br>正常服务期 <sup>①</sup> |          | <sub>实名认证</sub><br>未实名认证 <sup>②</sup> 表认证 |             |
| 鮮新設置          |        | 解析设置<br>1.点击添加解析 |                         |                      |             |            |                             |          |                                           |             |
| 批量导入解析        |        | 添加解析 批量写         | 入解析 导出解析记录<br>2.选择记录类型为 | 新手引导设置<br>CNAME,根据需要 | 项写主机记录、解析线路 | 和记录值等      |                             | 快速搜索解析记录 | R                                         | 搜索          |
| 安全防护          |        | □ 记录类型 ▲         | 主机记录 🔺                  | 解析线路 🔺               | 记录值         |            | MX优先级 🔺                     | TTL      | 状态 攝作                                     |             |
| 负载均衡          |        | CNAME •          |                         | 默认 🔻                 | 1.com       |            |                             | 10分钟 🔻   | 保存取                                       | i 🔽 🔺       |
| CDN加速<br>解析日志 |        | 3 温馨揭示: CN.      |                         |                      |             | 3.点击保存,等待解 | 所生效<br>不再提示 ~               |          |                                           |             |
|               |        | CNAME            | æ                       | 联通                   | 2.com       |            |                             | 10分钟     | ◎ 修改   智停                                 | 删除 畜注       |
|               |        | □ 哲序 屈用          | <b>批印</b> 余             |                      |             |            |                             | 1,       | /1页 〈 〉                                   | <b>BSAR</b> |

- 主机记录处填子域名(比如需要添加www.123.com的解析,只需要在主机记录处填写www即可;如果只是想添加123.com的解析,主机记录直接留空,系统会自动填一个"@"到输入框内,@的CNAME会影响到MX记录的正常解析,添加时慎重考虑)。
- 记录类型为CNAME。
- 线路类型 ( 默认为必填项 , 否则会导致部分用户无法解析 ; 在上图中 , 默认的作用为 : 除了联通用户 之外的所有用户 , 都会指向1.com , 而联通用户则会指向2.com )。
- 记录值为CNAME指向的域名,只可以填写域名,记录生成后会自动在域名后面补一个".",这是正常现象。

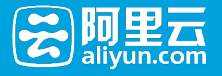

### MX记录

什么情况下会用到MX记录?

【如果需要设置邮箱,让邮箱能收到邮件,就需要添加MX记录】

MX记录的添加方式:

| ④ 域名控制台        | 产品列表 ~ |        |         |                      |                      |                |           |                               |          |                                         | 帮助中心                                     |
|----------------|--------|--------|---------|----------------------|----------------------|----------------|-----------|-------------------------------|----------|-----------------------------------------|------------------------------------------|
| 我的域名           | 基本管理   | 域名解析   | 安全      | 淘域名                  |                      |                |           |                               |          | _ * =                                   |                                          |
|                | B.com  |        |         |                      |                      |                |           | 他用时限:<br>正常服务期 <sup>(2)</sup> |          | <sub>实名认证</sub><br>未实名认证 <sup>②</sup> 去 | λΈ                                       |
| NEWILD IN      |        | 解析设置   | t       |                      |                      |                |           |                               |          |                                         |                                          |
| 域名状态<br>批量导入解析 |        | 添加解析   | 批量等     | 以解析 导出解析记录<br>2.选择记录 | 新手引导设置<br>类型为MX,根据需要 | ē填写主机记录.       | 解析线路和记录值等 |                               | 快速搜索解析记录 |                                         | 搜索                                       |
| 安全防护           |        | □ 2334 | 型 🔺     | 主机记录 🔺               | 解析线路 🔺               | 记录值            |           | MX优先级 🔺                       | TTL      | 状态 操作                                   | _                                        |
| 负载均衡           |        | MX     | •       |                      | 默认 🔻                 | 123.com        |           | 1 •                           | 10分种 ▼   | 保存                                      | Riff 😢 🔺                                 |
| CDN加速          |        | (i) ii | 【馨提示:MX | 记录值请遗写邮件服务岗档         | (共合型的域名(例如:h         | ichina.com ) . |           |                               |          | 3.点击保存                                  | ,等待解析生效<br>不再提示 <                        |
| 解析自志           |        | -      | 8月月     | 2019                 |                      |                |           |                               | 1/:      | 顷 < >                                   | () () () () () () () () () () () () () ( |

- 主机记录处填子域名(一般情况下是要做xxx@123.com的邮箱,所以主机记录一般是留空的;如果 主机记录填mail,邮箱地址会变为xxx@mail.123.com)。
- -记录类型为MX。
- 线路类型(默认为必填项,否则会导致部分用户无法解析,邮件无法收取;MX一般不需要做智能解析,直接默认即可)。
- 记录值可以是域名,也可以是一个ip地址。如果是域名的话,指向的域名必须有A记录(如上图的mail.123.com),记录生成后会自动在域名后面补一个".",这是正常现象;如果是ip的话,直接填写邮件服务器ip即可,记录生成后同样会自动补一个"."。
- TTL不需要填写,添加时系统会自动生成,默认为600秒(TTL为缓存时间,数值越小,修改记录各地 生效时间越快)
- MX优先级的数值越低,优先级别就越高(如上图,邮件会先尝试发送到MX优先级为5的1.1.1.1,如 果尝试失败,才会发送到MX优先级为10的mail.123.com)。

#### NS记录

什么情况下会用到NS记录?

【如果需要把子域名交给其他DNS服务商解析,就需要添加NS记录】

NS记录的添加方式:

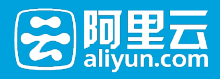

| 城名控制台          | 产品列表 ~ |                                                                                                    |                             | 帮助中心                              |
|----------------|--------|----------------------------------------------------------------------------------------------------|-----------------------------|-----------------------------------|
| 我的域名           | 基本管理   | 域名解析 安全 淘城名                                                                                                    |                             |                                   |
| •              | .com   |                                                                                                    | 使用时限:<br>正常服务期 <sup>⑦</sup> | ቋа\\@<br>未实名\\W <sup>◎</sup> 去\\W |
| 解析设置           |        | 解析设置<br>1.占主来hnaus                                                                                                    |                             |                                   |
| 城名状态<br>批量导入解析 |        | - 2010月2月24年991<br>- 2010月2日<br>- 21近年に改歩型为NS用新需要項写主机记录、解析线路和记录值等                                                                        | 快速撤步解析证                     | <b>没</b>                          |
| 安全防护           |        | □ 记录英型▲ 主机记录▲ 解析线路▲ 记录值                                                                                                    | MX优先级 🔺 TTL                 | 状态 攝作                             |
| 负载均衡           |        | NS • WWW 第64 • 123.com                                                                                                    | 10分钟 ▼                      | 保存 取消 🖬 🔺                         |
| CDN加速<br>解析日志  |        | 國營穩示:要将她名解析为www.example.com,在主机记录(RR)地域写www都可,<br>主机记录线题域名的端,常见用该有:                                                                      |                             | 3.点击保存,等待解析生效                     |
|                |        | www:将说名example.com解析为www.example.com;<br>mail:遗嘱被刑行邮编服马器前器,将所指的结合为 mail.example.com,<br>【注意】NSI已要加主机已录《RR编》不能为空,且NSI已录不快持足解折(泛解折:将所有子或名解 | 析到同一地址 ).                   | 不再提示。                             |
|                |        | 留存         日用         動除                                                                                                    |                             | 1/1页 < > 即神                       |

- 主机记录处填子域名(比如需要将www.123.com的解析授权给其他DNS服务器,只需要在主机记录 处填写www即可,主机记录"@"不能做NS记录,授权出去的子域名不会影响其他子域名的正常解析
- )
- 记录类型为NS。
- 线路类型 (默认为必填项,否则会导致部分用户无法解析)。
- 记录值为要授权的DNS服务器域名,记录生成后会自动在域名后面补一个".",这是正常现象。
- TTL不需要填写,添加时系统会自动生成,默认为600秒(TTL为缓存时间,数值越小,修改记录各地 生效时间越快)。
- MX优先级不需要填写。

#### AAAA记录

什么情况下会用到AAAA记录?

【当您希望访问者通过IPv6地址访问您的域名时,可以使用AAAA记录】

AAAA记录的添加方式:

| 城名控制台          | 产品列表 👻 |                                                     |                  |        |                       |         |                       | 1                              | 帮助中心                 |
|----------------|--------|-----------------------------------------------------|------------------|--------|-----------------------|---------|-----------------------|--------------------------------|----------------------|
| 我的域名           | 基本管理   | 域名解析 安全                                             | 淘域名              |        |                       |         |                       |                                |                      |
|                | .com   |                                                     |                  |        |                       | 使用时间正常服 | l:<br>後期 <sup>⑦</sup> | ቋឱ以证<br>未实名认证 <sup>◎</sup> 去以证 |                      |
| 解析设置           |        | 解析设置                                                |                  |        |                       |         |                       |                                |                      |
| 城名状态<br>批星导入解析 |        | 添加解析 批量导入                                           | <i>解析</i> 导出解析记录 | 新手引导设置 |                       |         | 快速搜索解析                | 32                             | 拉来                   |
| 安全防护           |        | □ 记录类型 ▲                                            | 主机记录 🔺           | 解析线路 🔺 | 记录值                   | MX(0)   | Bill 🔺 🛛 TTL          | 状态 操作                          |                      |
| 负载均衡           |        | AAAA 🔻                                              |                  | 默认 🔻   | ff03:0:0:0:0:0:0:0:c1 |         | 10分钟 🔻                | 侯存                             | iii <mark>2</mark> ▲ |
| CDN加速          |        | ③ 温馨現示: AAAA记录值请慎写一个IPv6能址(例如: ff03:0.0:0:0:0:0:1), |                  |        |                       |         |                       |                                | 不再揭示。                |
| APPT IN CO     |        |                                                     | æ                | 跃通     | ff03:0:0:0:0:0:0:c2   | 122     | 10分钟                  | ◎ 修改 智修                        | 删除 酱注                |
|                |        | - <b>1</b> 47 RA                                    | 删除               |        |                       |         |                       | 1/1页 〈 〉                       | \$1.94               |

- 主机记录处填子域名(比如需要www.123.com,只需要在主机记录处填写www即可;如果只是想添加123.com的解析,主机记录直接留空,系统会自动填一个"@"到输入框内)。
- 记录类型为AAAA。
- 线路类型 ( 默认为必填项 , 否则会导致部分用户无法解析 ; 在上图中 , 默认的作用为 : 除了联通用户 之外的所有用户 , 都会指向::3 )。
- 记录值为ip地址,只可以填写IPv6地址。
- TTL不需要填写,添加时系统会自动生成,默认为600秒(TTL为缓存时间,数值越小,修改记录各地 生效时间越快)。

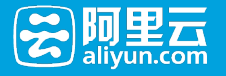

- MX优先级不需要填写。

什么情况下会用到SRV记录?

【SRV记录用来标识某台服务器使用了某个服务,常见于微软系统的目录管理】

SRV记录的添加方式:

| 48 地名控制台               | 产品列表 🖌 |                              |                       |                       |                         |                             | 修動中心                                      |
|------------------------|--------|------------------------------|-----------------------|-----------------------|-------------------------|-----------------------------|-------------------------------------------|
| 我的域名                   | 基本管理   | 域名解析 安全                      | 淘城名                   |                       |                         |                             |                                           |
|                        | .com   |                              |                       |                       |                         | 使用时限:<br>正常服务期 <sup>⑦</sup> | <sub>实名认证</sub><br>未实名认证 <sup>②</sup> 去认证 |
| 解析设置<br>域名状态<br>批量导入解析 |        | 解析设置<br>1.点击添加解析<br>添加解析 批量5 | 入廠折 导出解析记录<br>2.选择记录学 | 新手引导设置<br>經型为SRV,根据需要 | <b>查写主机记录、解析线路和记录</b>   | 快速搜索                        | 報研記版 <b>設法</b>                            |
| 安全防护                   |        | □ 记录典型 ▲                     | 主机记录 🔺                | 解析线路 ▲                | 记录值                     | MX优先级 A TTL                 | 状态 攝作                                     |
| 负数均衡                   |        | SRV •                        | _sip_tcp              | Rtik 🔻                | 3 0 2176 example-serv   |                             | \$ ▼ ● ●                                  |
| CDN加速<br>解析日志          |        | (i) 這馨揭示: SR\                | 记录值格式为:优先级、空          | 挑、权重、空格、端口号           | 、空格、目标地址,例如:3 0 2176 ex | ample-server.2.google.com,  | 3.点击保存,等待解析生效<br>不再遍示 ^                   |
| 144 A 44 G             |        | 日 智序 屈用                      | ###                   |                       |                         |                             | 1/1页 < > 期時                               |

- 主机记录处格式为:服务的名字.协议的类型 格式为:服务的名字.协议的类型(例如:\_example-server.\_tcp)
- 记录类型为SRV
- 线路类型 (默认为必填项,否则会导致部分用户无法解析)
- 记录值格式为:优先级 权重 端口 主机名
   例如:055060 sipserver.ccxcn.com.
   记录生成后会自动在域名后面补一个".",这是正常现象
   MX优先级不需要填写
- TTL不需要填写,添加时系统会自动生成,默认为600秒 (TTL为缓存时间,数值越小,修改记录生效时间越快)

#### URL显性/隐性转发

什么情况下会用到URL转发显性/隐性?

【将一个域名指向另外一个已经存在的站点,就需要添加URL记录。】

URL转发的添加方式:

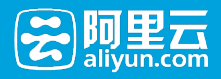

| 4名控制台        | 产品列表 ~ |                                                                                                    |                               | 林助中心                                      |
|--------------|--------|----------------------------------------------------------------------------------------------------|-------------------------------|-------------------------------------------|
| 我的域名         | 基本管理   | 域名解析 安全 海城名                                                                                                    |                               |                                           |
|              | .com   |                                                                                                    | 使用时限:<br>正常服务期 <sup>①</sup>   | <sub>实名认证</sub><br>未实名认证 <sup>②</sup> 表认证 |
| 解析设置<br>域名状态 |        | 解析设置<br>1.点击添加解析                                                                                                  |                               |                                           |
| 批量导入解析       |        | 活动解析 批量导入解析 导出模析记录 新手引导设置                                                                                         | 快速搜索解析证                       | ·录 按索                                     |
| 安全防护         |        | 22股股型▲ 主机记录▲ 解析线路▲ 记录值                                                                                            | MX优先级 ▲ TTL                   | 秋志 操作                                     |
| CDN加速        |        | 2.选择记录类型为量性URL或隐性URL根据需要填写主机记录,记录值填写要能转到的网址<br>() 编编示: 是HURL或隐体如常熟悉预切时                                            | 1000 PP                       | 3.点击保存,等待解析生效                             |
| 解析日志         |        | 示例1 : http://www.net.on<br>示例2 : http://www.net.cn<br>(注意) 1 #其工業研究大学成品則時間分的改建要求,URLI#效功能目前只支持网站者留面号且最入限者<br>不支持。 | <b>5</b> 万何的城名转发要求,网站无备案号成提入而 | 8.不是万网的城会转发需求暂                            |
|              |        | URL轉发的目标域名不支持中文域名!                                                                                                |                               | 不再提示。                                     |
|              |        |                                                                                                    |                               | 1/1页 < > 期時                               |

以http:// test.com 跳转到 http:// www.aliyun.com 为例。

**隐性转发**:用的是iframe框架技术,非重定向技术;效果为浏览器地址栏输入http://test.com回车,打开网站内容是目标地址http://www.aliyun.com的网站内容,但地址栏显示当前地址http://test.com 显性转发:用的是301重定向技术;效果为浏览器地址栏输入http://test.com回车,打开网站内容是目标地址 http://www.aliyun.com的网站内容,且地址栏显示目标地址http://www.aliyun.com

注意:

- URL转发时记录值不能为IP地址,且不支持泛解析设置。
- URL转发的目标域名不支持中文域名
- 根据工信部关于域名跳转服务的政策要求, URL转发功能目前只支持网站有备案号且接入商是万网的 域名转发需求(转发前后的域名), 网站无备案号或接入商不是万网的域名转发需求暂不支持。

## 删除记录

#### 删除单个解析记录

在【解析设置】中,选择某个要删除的解析记录,点击【操作】中的【删除】,就会弹出如下提示:

| 解析设置           | 解研设直                                                                           |   |         |      |    |     |         |       |
|----------------|--------------------------------------------------------------------------------|---|---------|------|----|-----|---------|-------|
| 城名状态<br>批量导入解析 | <b>活动能好</b> 就是导入影好 导出解析记录 新手引导设置                                               |   | 快速搜索解析  | 3æ   |    |     |         | 搜索    |
| 安全防护           | □ 记录类型 ▲ 主                                                                     | ~ | MX优先级 🔺 | πι   | 状态 | 攝作  |         |       |
| 负载均衡           | MX ma                                                                          | ^ | 1       | 10分钟 |    | 修改  | 暂停  删除  | 雷注    |
| CDN加速          | A as ? 确认删除该解析记录吗?                                                             |   |         | 10分钟 | Ŷ  | 修改  | 哲学   親時 | 黄注    |
| 解析日志           | 🗏 A aa                                                                         |   |         | 10分钟 | ø  | 修改  | 暂停   銀路 | (留注   |
|                | A *                                                                            |   |         | 10分钟 | Ø  | 修改  | 哲停   删除 | 衛注    |
|                | ■ A •                                                                          |   |         | 10分钟 | ø  | 修改( | 暂停   删除 | 4  番注 |
|                | □ A www 电值 3.4.5.3                                                             |   |         | 10分钟 | Ŷ  | 修改( | 暂停   删除 | 4 備注  |
|                | □ A www 開礼 3.3.3.3                                                             |   |         | 10分钟 | ø  | 修改( | 暂停   删除 | 番注    |
|                | A www #WA 2.2.2.22                                                             |   |         | 10分钟 | Ø  | 修改  | 暂停   删除 | 4  個注 |
|                | TXT * 最初 dsaffdsad                                                             |   |         | 10分钟 |    | 修改  | 哲停   利時 | 4  番注 |
|                | CNAME aaa 默认 Pre-env-3rdParty-servers-82778424.cn-north-1.elb.amazonaws.com.cn |   |         | 10分钟 |    | 修改  | 暂停   删除 | () 雷注 |
|                | □ A @ 第以 121.42.76.152                                                         |   |         | 10分钟 | Ŷ  | 修改  | 哲停   删除 | 2  黄注 |
|                | □ A www 默认 121.42.76.152                                                       |   |         | 10分钟 | ø  | 修改  | 暂停   删除 | 留注    |

点击"确认",解析记录将会被删除。

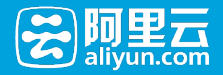

【注意】如果要删除的解析记录是唯一的默认线路解析,则弹出如下提示:

| 解析设置   | 解析设置                                                                                                    |         |                |                |  |  |
|--------|----------------------------------------------------------------------------------------------------|---------|----------------|----------------|--|--|
| 域名状态   |                                                                                                    |         |                |                |  |  |
| 批量导入解析 | 微加解析 推进导入解析 导出解析记录 新于引导改革                                                                                                    | 快速搜索解析  | 1CR            | 搅东             |  |  |
| 安全防护   |                                                                                                    | MX优先级 🔺 | TTL 状态         | 摄作             |  |  |
| 负载均衡   | MX mz                                                                                                    | 1       | 10分钟           | 修改 智停 肥時 黄注    |  |  |
| CDN加速  | 🗆 A aa 🤗 确认删除该【默认】解析记录?                                                                                                    |         | 10分钟 😨         | 修改 暂停 删除 备注    |  |  |
| 解析日志   | A aa 新以线路力必透线路,如果该条记录量shellrobotcom的唯一新以线路,撤除后将导致                                                                                                    |         | 10分钟 😨         | 修改 暫停 删除 备注    |  |  |
|        | augg (高田市 デルスページの(Augg Angel) (Augg Angel) (Augg Angel |         | 10分钟 😨         | 修改 智停 删除 备注    |  |  |
|        | - A                                                                                                    |         | 10分钟 🦁         | 修改 暂停 删除 留注    |  |  |
|        | A wv                                                                                                    |         | 10分钟 😨         | 修改 暫停 勤除 衛注    |  |  |
|        | □ A wv                                                                                                    |         | 10分钟 😨         | 修改 智停 删除 酱注    |  |  |
|        | □ A www 默认 2.2.2.22                                                                                                    |         | 10分钟 🧔         | 修改 暂停 删除 留注    |  |  |
|        | □ TXT * 就认 dsaffdsad                                                                                                    |         | 10分钟           | 修改  暂停  删除  备注 |  |  |
|        | 🗏 CNAME aaa 默认 Pre-env-3rdParty-servers-82778424.cn-north-1.elb.amazonaws.com.cn                                                                                                    |         | 10分钟           | 修改 暂停 勤除 备注    |  |  |
|        | □ A ◎ 默认 121.42.76.152                                                                                                    |         | 10分钟 😨         | 修改 暫停 删除 備注    |  |  |
|        | □ A www 默认 121.42.76.152                                                                                                    |         | 10分钟 😨         | 修改 智停 删除 酱注    |  |  |
|        |                                                                                                    |         | <b>1/1</b> 页 〈 | > 38.44        |  |  |

#### 删除批量解析记录

选择要删除的多个解析记录,点击批量"删除"操作,弹出如下提示:

| 解析设置   | 解析设置                                                                             |         |        |                   |
|--------|----------------------------------------------------------------------------------|---------|--------|-------------------|
| 城名状态   |                                                                                  | 快速搜索解析证 |        | 按定                |
| 批量导入解析 |                                                                                  |         |        |                   |
| 安全防护   | ☑ 记录类型▲ 主 请确认 ★                                                                  | MX优先级 🔺 | TTL 状态 | 操作                |
| 负载均衡   | MX ma                                                                            | 1       | 10分钟   | 修改   暂停   删除   留注 |
| CDN加速  | 🖉 A 🔹 🥐 确定删除所选的解析记录吗?                                                            |         | 10分钟 😨 | 修改 暂停 删除 备注       |
| 解析日志   | 🖉 A aa                                                                           |         | 10分钟 😨 | 修改 智停 删除 酱注       |
|        | A * *                                                                            |         | 10分钟 😨 | 修改 暫停 删除 雷注       |
|        | A · ANN SUDD                                                                     |         | 10分钟 😨 | 修改 智停 删除 衛注       |
|        | ☑ A www 电信 3.4.5.3                                                               |         | 10分钟 😨 | 修改 智停 删除 备注       |
|        | A www #tù, 3.3.3.3                                                               |         | 10分钟 😨 | 修改 暂停 删除 备注       |
|        | A www 最い、2.2.2.22                                                                |         | 10分钟 😨 | 修改 智停 删除 衡注       |
|        | 🖉 TXT ・ 単い dsaffdsad                                                             |         | 10分钟   | 修改 智停 删除 备注       |
|        | 🖉 CNAME aaa 默认 Pre-env-3rdParty-servers-82778424.cn-north-1.elb.amazonaws.com.cn |         | 10分钟   | 修改 暂停 删除 备注       |
|        | A @ 単い、121.42.76.152                                                             |         | 10分钟 😨 | 修改 智停 删除 黄注       |
|        | A www #til. 121.42.76.152                                                        |         | 10分钟 😨 | 修改 暂停 删除 备注       |
|        |                                                                                  |         | 1/1页 🔽 | > \$144           |

修改记录

在【解析设置】中,选择某个要修改的解析记录,点击【操作】中的【修改】,就有如下修改界面:

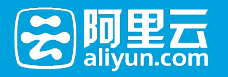

| 解析设置   | 解析设置                                                                                                    |
|--------|----------------------------------------------------------------------------------------------------|
| 域名状态   | 送加總統 就是自入能析 导出编码记录 新菲引导设置 位法命考虑师记录 查查                                                                                                    |
| 批量导入解析 |                                                                                                    |
| 安全防护   | □ 记录类型▲ 主机记录▲ 解析线路▲ 记录值 MX优先级▲ TTL 状态 操作                                                                                                    |
| 负戴均衡   | A ▼ mail 数以 ▼ xxxx.top 10分钟 ▼ 627 取消 2.▲                                                                                                    |
| CDN加速  | ↓ 採購网站:要将她名描向主机服务商提供的PP地址,清选择「A记录」:要将她名描向主机服务商提供的另一个域名,清选择「CNAME记录」.                                                                                                    |
| 解析日志   | 建立邮箱:需要设置「MX记录」,根据邮箱服务商提供的MX记录填写。                                                                                                    |
|        | ALEB、H的成果第一一作v4世紀(9001 10.10.10.10)、要要要加入已整<br>CNAME已要:UD最特核品目時一一 <sup>1</sup> 始后,实现与培苗的综合相同的的观察,需要要加CNAME已要<br>MX记录,这些位于全体服务,特别的性格等极著处。"需要当面NX记录<br>NX记录,可任参编可(可为之),通常用部本FP记录(反过取能中)使用<br>AAA记录:可任参编可(可为之),通常用部本FP记录(反过取能中)使用<br>AAA记录:代表打名(包括公主)的事件一作v6级论(例如:H0300000.00.1),需要适加AAA记录<br>SN记录,记录了每年计算以进行了单个终刻,能力力:服务的含年,你必须加强(例如:example-serve_tcp)<br>置性URL:特征信用《中价性(小阶以论论)。论例描点时,目前跟神圣目标地让(例如:FWnww.netcn显性被没到www.hichina.com后,访问www.netcn时,地址已显示的地址仍成力:ww<br>地力了:www.hichina.com/m。 |
|        | □ A asa 就通 2.3.2.3 10分钟 ♀ 修改 1智停   翻除   衛注                                                                                                    |
|        | □ A aaa 联週 3.3.3.23 10分钟 🖓 修改   暫停   翻除   翻注                                                                                                    |

#### 点击确认后, 弹出如下提示, 告知生效时间:

| 解析设置           | 解析设置                                                                         |         |           |              |  |  |
|----------------|------------------------------------------------------------------------------|---------|-----------|--------------|--|--|
| 域名状态<br>批量导入解析 | <b>通加%时</b> 就是导入%时 导出帧听记录 新手引导设置                                             | 快速搜索解析  | 快速搜索解析记录  |              |  |  |
| 安全防护           | □ 记录类型▲ 主 解析生效提示 🗙                                                           | MX优先级 🔺 | TTL 状态 操作 |              |  |  |
| 负载均衡           |                                                                              |         | 10分钟 🦁 修改 | 暂停 删除 备注     |  |  |
| CDN加速          | ▲ aa 体据地名解析展理,万网云解析生效后,您动问网站或邮箱的生效时间取决于您所在地运                                 |         | 10分钟 😨 傳改 | 暂停 删除 衛注     |  |  |
| 解析日志           | ▲ aa 當商(如电信、就通等)的進行別新时间。一般需要10分钟~2小时,还清耐心等待!                                 |         | 10分钟 🦁 修改 | 暂停 删除 备注     |  |  |
|                | 见来总是在487时内将DNS标为方两UNS,此《哪們去在称成DNS后约487时内当主义。                                 |         | 10分钟 🦁 修改 | 暂停 删除 备注     |  |  |
|                | □ A · · · · · · · · · · · · · · · · · ·                                      |         | 10分钟 😨 修改 | 暂停   删除   香注 |  |  |
|                |                                                                              |         | 10分钟 🥥 修改 | 暂停 删除 备注     |  |  |
|                |                                                                              |         | 10分钟 🦁 修改 | 暂停   删除   备注 |  |  |
|                | 万网云解析生效         您所在地的         您可见解析效果           山         ww         运营商附新银存 |         | 10分钟 🦁 修改 | 暂停 删除 备注     |  |  |
|                | TXT *                                                                        |         | 10分钟 修改   | 暂停 删除 备注     |  |  |
|                | CNAME as                                                                     |         | 10分钟 修改   | 暂停 删除 酱注     |  |  |
|                |                                                                              |         | 10分钟 🦁 修改 | 暂停 删除 备注     |  |  |
|                | □ A www 脱认 121.42.76.152                                                     |         | 10分钟 😨 修改 | 暂停 删除 酱注     |  |  |

【注意】:保存修改的解析记录,会判断解析记录的冲突。 设置解析记录时提示冲突,怎么办?

## 暂停/启用记录

如果您因为某种原因,需要临时禁用或者屏蔽某些解析记录,使其暂时无效,则可以暂停这些解析记录。

解析记录添加后,默认都是启用的。用户可以针对一条或者多条解析记录做暂停的操作。如果暂停该解析记录,则该解析记录失效,且会有邮件通知到该用户。被暂停的解析记录启用后,解析记录恢复有效,也会有邮件通知到该用户。

解析记录暂停后,用户仍然能够修改、删除解析记录,且被暂停的解析记录,也会参与到解析记录冲突判断的规则中。

如下图所示:

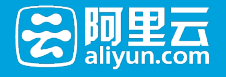

| 解析设置    | 解析设置                                                                             |                       |                      |      |                   |
|---------|----------------------------------------------------------------------------------|-----------------------|----------------------|------|-------------------|
| 城名状态    |                                                                                  | An International Deer |                      |      | 10.4              |
| 批量导入解析  |                                                                                  | 1012518-5-59-011      | 103R                 |      | 58.5K             |
| 安全防护    | □ 记录类型 ▲ 主机记录 ▲ 解析线路 ▲ 记录值                                                       | MX优先级 🔺               | TTL 状态               | 3 操作 |                   |
| 负载均衡    | MX mail IXX xxxx.top.                                                            | 1                     | 10分钟 📗               | 修改   | 启用   翻除   备注      |
| CDNhoie | □ A aaa 既遇 2.3.2.3                                                               |                       | 10分钟 😨               | 修改   | 暂停 删除 备注          |
| 解析日志    | A aaa 联通 3.3.3.2.3                                                               |                       | 10分钟 😨               | 修改   | 暂停 删除 备注          |
|         | □ A * Wiii, 6.6.6.6                                                              |                       | 10分钟 🜍               | 修改   | 暂停   删除   备注      |
|         | □ A * 默认 5.5.5.5                                                                 |                       | 10分钟 😨               | 修改   | 暂停 翻除 衛注          |
|         | ■ A www 电信 3.4.5.3                                                               |                       | 10分钟 😨               | 修改   | 暂停 删除 备注          |
|         | A www 2011 3.3.3.3                                                               |                       | 10分钟 😨               | 修改   | 暂停 删除 备注          |
|         | □ A www 默认 2.2.2.22                                                              |                       | 10分钟 😨               | 修改   | 暂停   翻除   备注      |
|         | ा TXT * प्रिरेग्रे dsaffdsad                                                     |                       | 10分钟                 | 修改   | 暂停 删除 备注          |
|         | CNAME aaa Mii, Pre-env-3rdParty-servers-82778424.cn-north-1.elb.amazonaws.com.cn |                       | 10分钟                 | 修改   | 暂停   翻除   番注      |
|         | ■ A ② 駅3J、 121.42.76.152                                                         |                       | 10分钟 😨               | 修改   | 暂停 删除 备注          |
|         | □ A www 默认 121.42.76.152                                                         |                       | 10分钟 😨               | 修改   | 暂停   翻除   番注      |
|         | 目留存。启用 對除                                                                        |                       | <mark>1/1</mark> 页 < | >    | 3154 <del>0</del> |

## 搜索引擎线路

云解析不同版本对应的解析线路如下:

|       |      | — r | <u>د ر</u> ر ب | _   |     |     |    |
|-------|------|-----|----------------|-----|-----|-----|----|
| - 免费版 | :合歌  | 、日度 | き、化ル           | L   |     |     |    |
| - 基础版 | : 搜索 | 引擎、 | 谷歌、            | 百度、 | 必应、 | 有道、 | 雅虎 |
| - 标准版 | : 搜索 | 引擎、 | 谷歌、            | 百度、 | 必应、 | 有道、 | 雅虎 |
| - 旗舰版 | : 搜索 | 引擎、 | 谷歌、            | 百度、 | 必应、 | 有道、 | 雅虎 |
| - 尊享版 | : 搜索 | 引擎、 | 谷歌、            | 百度、 | 必应、 | 有道、 | 雅虎 |

如何设置搜索引擎线路:

| Com .com       |                                                                                                    | 使用时模:<br>正常服务期 <sup>②</sup> | 卖备认证<br>未实名认证 <sup>◎</sup> 去认证 |
|----------------|----------------------------------------------------------------------------------------------------|-----------------------------|--------------------------------|
| 解析设置           | 解析设置                                                                                                    |                             |                                |
| 域名状态<br>牧量导入解析 | ■ 北京市 (1) (1) (1) (1) (1) (1) (1) (1) (1) (1)                                                                                                    | 的搜索引擎,填写记录值等                | 1录 違素                          |
| 安全防护           | 记录类型 ▲ 主机记录 ▲ 解析创路 ▲ 记录值                                                                                                    | MX优先级 A TTL                 | 状态 操作                          |
| 负载均衡           | А <b>т</b>                                                                                                    | 10分钟 *                      | क्रस्ट 🕅 🖬 🔺                   |
| CDN加速          |                                                                                                    |                             | 3.点击保存,等待解析生效                  |
| 解析日志           | 透緑与密約空間成凝系器所在36線相回。<br>体物<br>・<br>や<br>の<br>の<br>に<br>通<br>)<br>可<br>し<br>想<br>汁<br>前<br>に<br>通<br>)<br>用<br>一<br>ら<br>同<br>目<br>転<br>地<br>)<br>一<br>一<br>ら<br>同<br>目<br>転<br>地<br>)<br>一<br>一<br>ら<br>同<br>目<br>転<br>地<br>)<br>一<br>一<br>ら<br>同<br>目<br>転<br>地<br>)<br>一<br>一<br>ら<br>同<br>目<br>転<br>地<br>)<br>一<br>の<br>ら<br>同<br>目<br>転<br>地<br>)<br>一<br>の<br>ら<br>同<br>目<br>転<br>地<br>)<br>一<br>の<br>ら<br>同<br>一<br>い<br>ら<br>同<br>目<br>転<br>地<br>の<br>う<br>可<br>し<br>部<br>一<br>い<br>ら<br>同<br>目<br>転<br>地<br>の<br>う<br>で<br>い<br>う<br>で<br>い<br>の<br>う<br>で<br>い<br>う<br>で<br>い<br>う<br>の<br>う<br>の<br>う<br>同<br>目<br>転<br>地<br>の<br>つ<br>こ<br>の<br>の<br>一<br>の<br>う<br>の<br>こ<br>し<br>の<br>う<br>の<br>う<br>一<br>の<br>う<br>一<br>の<br>う<br>の<br>一<br>の<br>う<br>一<br>の<br>う<br>一<br>の<br>う<br>の<br>一<br>の<br>一<br>の<br>う<br>の<br>一<br>の<br>つ<br>の<br>一<br>の<br>の<br>の<br>の<br>一<br>の<br>の<br>一<br>の<br>の<br>の<br>の<br>の<br>の<br>の<br>の<br>一<br>の<br>の<br>の<br>の<br>の<br>の<br>の<br>の<br>の<br>の<br>の<br>の<br>の | 」址的速度, 但必须同时设置一个数认线         | 路的解析,否则会导致部分用                  |
|                | * 默认:智想未说重称如瞬折线器,则所有线器                                                                                                    | (认)目标地址:                    |                                |
|                | <b>联遭</b> :单独为用【联通线路】访问的用户指定目标地址,其他用户仍然访问默认的目标地址;                                                                                                    |                             |                                |
|                | 电信:单独为用【电信线路】访问的用户指定目标地址,其他用户仍然访问默认的目标地址:                                                                                                    |                             |                                |
|                | 移动:单独为用【移动线路】访问的用户描述目标地址,其他用户仍然访问数认的目标地址;                                                                                                    |                             |                                |
|                | 第二十八十八十八十八十八十八十八十八十八十八十八十八十八十八十八十八十八十八十八                                                                                                    |                             |                                |
|                | 搜索引擎:描定一个服务器印让搜索引擎(谷歌、百度、必应等)蜘蛛抓取。                                                                                                    |                             | 不再撮示。                          |

## 智能解析线路

阿里云解析支持多线智能解析,即根据网站访问者所在的网络类型,智能判断给用户提供最佳的访问解析地址,使访问用户获得最快捷、最流畅的体验。例如当判断访问者来源为联通用户,那我们就将域名解析到联通的服务器IP上;当判断访问者来源为电信用户,那我们就将域名解析到到电信的服务器IP上。

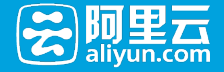

智能解析线路目前支持默认、电信、联通、教育网、移动国内31分省,海外更可细分到大洲与国家

| 产品信息   | 解析设置                                                                                                    |
|--------|----------------------------------------------------------------------------------------------------|
| 解析设置   |                                                                                                    |
| 域名状态   | 消息:恭嘉您,获得到深圳面见100多位阿里技术专家的闭会!董者详情                                                                                                    |
| 批量导入解析 | 移动解析 就量导入解析 导出解析记录 新手引导设置 快速搜索解析记录 搜索                                                                                                    |
| 安全防护   | • 建议您在申請上修改公共DNS,让解析设置实时生效。 天教DNS统改工具 什么是公共DNS,如何修改?                                                                                                    |
| 负载均衡   |                                                                                                    |
| CDN加速  | □ 记录类型▲ 主机记录▲ 解析线路▲ 记录值 MX优先级▲ TTL 状态 操作                                                                                                    |
| 解析日志   | A 3 ジ 尿谷 取消 2 A                                                                                                    |
|        | 取礼         取礼           1 温馨想示:AI2录值读填写您的服务题IP检社(《 取道 、<br>如果P地址的格式中带有调口,知:         ( 本苑 、 ) 二方东 (一方西 ) 贵州 (河北 )           「「茶 (一方东 )」「西 ) 贵州 (河北 )         ( 市苑 ) 二方水 ( 市苑 ) 小市 )           「「茶 )」「「茶 )」「「茶 )」「「茶 )」「「茶 )」「「茶 )」「「茶 )」「「茶 )」「「茶 )」「「茶 )」「「茶 )」」「「茶 )」「「茶 )」「「茶 )」「「茶 )」」「「茶 )」「「茶 )」「「茶 )」」「「茶 )」「「茶 )」「「茶 )」」「「茶 )」」「「茶 )」」「「茶 )」「「茶 )」」「「茶 )」」「「茶 )」」「「茶 )」」「「茶 )」」「「茶 )」」「「茶 )」」「「茶 )」」「「茶 )」」「「茶 )」」「「茶 )」」「「茶 )」」「「茶 )」」「「茶 )」」」「「茶 )」」「「茶 )」」「「茶 )」」「「茶 )」」「「茶 )」」「「茶 )」」「「茶 )」」「「茶 )」」「「茶 )」」「「茶 )」」」「「茶 )」」」「「茶 )」」「「茶 )」」「「茶 )」」「「茶 )」」」「「茶 )」」」」」」」」」」 |
|        |                                                                                                    |
|        | □ CNAME mail 默认 www.net.cn 10分钟 注 意識 备                                                                                                    |
|        | A         www         有道         5.5.5.5          10分钟         Ø         修改   暂停   翻除   备           注                                                                                                    |

在云解析设置双线以及多个线路解析时,请首先添加一条默认解析,当用户网络类型无法确认或者不在您设置 的网络类型时系统会自动解析到该默认解析地址上。

例如:您有电信和联通两个IP,想设置两条智能解析记录,需要首先设置一条默认线路,添加一个IP地址,该 IP地址可以用电信或联通其中一个IP,这样教育网、移动等您未设置单独解析的用户或无法确认网路类型的访问者将被解析到默认IP上。

## 安全防护

## 域名解析防护

域名解析防护是alidns为用户的DNS提供的高防功能,主要是针对大流量的DDOS攻击和DNSQuery查询攻击的高防护能力。Alidns可提供最高100G防护流量,百万Q/S服务,在面对大流量DDOS攻击或DNSquery查询攻击,可以让您的网站免受攻击带来的影响。

体验馆 管理控制台 备案 帮助中心 三云邮箱 万网 计论坛 Q

1) 登陆阿里云账号,进入【管理控制台】

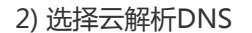

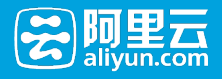

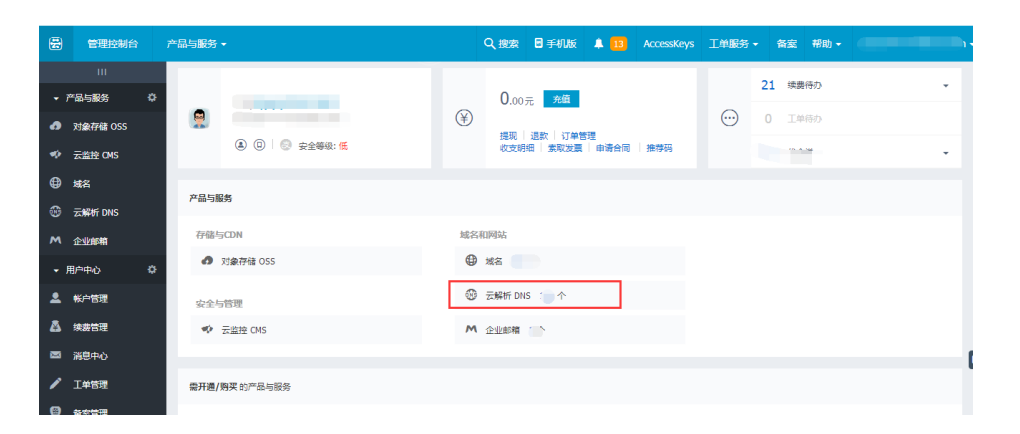

#### 3) 选择【VIP套餐列表】

| 管理控制台 产品与服务。                                                                        |                           | Q 搜索 目手机版 🜲 🔢 Acces | skeys I单服务 ▼ 备室 帮助 ▼                 |
|-------------------------------------------------------------------------------------|---------------------------|---------------------|--------------------------------------|
| □□                                                                                  | 城名解析列表 进入我的城名列表>>         |                     |                                      |
| <ul> <li>□ 対象存储 OSS</li> <li>&gt; 域名解析列表</li> <li>□ 云临技</li> <li>∨IP赛客列表</li> </ul> | 城名美型: 全部城名 💌 城名: 输入域名进行搜索 | 搜索                  | 満加減名 批量操作 ■ 分組操作 ■                   |
| ● 城名 操作记录                                                                           |                           | 解折情况<br><b>留于轻折</b> | 提作<br>经按日 升级   25日保管  条注             |
| <ul> <li>委 云解析</li> <li>M 企业邮箱</li> </ul>                                           |                           | 智无解析                | 解析  升级  产品值息  备注                     |
| ▼ 用户中心 ○                                                                            | •                         | 智无解析                | 解析  升级  产品信息  更多▼                    |
| <ul> <li>素号管理</li> <li>※ 费用中心</li> </ul>                                            |                           | 智无解析<br>智无解析        | 解析  升级  产品值息  留注<br>解析  升级  产品值息  留注 |

#### 4) 选择【解析设置】

| e | 管理控制台        | 产品与服务-   |              |             | Q                 | 搜索                   | 日手机版                           | <b>A 13</b> | AccessKeys | 工单服务 👻  | 备黨  | 帮助▼  | qyyyd            | ••••• | ⊉163.com <del>-</del> |
|---|--------------|----------|--------------|-------------|-------------------|----------------------|--------------------------------|-------------|------------|---------|-----|------|------------------|-------|-----------------------|
| • | Ⅲ<br>产品与服务 ◇ | 云解析      | VIP套餐列表      |             |                   |                      |                                |             |            |         |     |      |                  |       |                       |
| ۵ | 对象存储 OSS     | ▶ 域名解析列表 | ① 提醒:云解析     | 企业版需要绑定城名,才 | 可正常使用!首次绑定域       | 名 , 不 <del>i</del> : | +算在城名变到                        | 1次数以内       | , 请您及时绑定地  | 络!      |     |      |                  |       | ×                     |
| ø | 云监控          | VIP賽餐列表  | 产品编号         | 产品名称        | 到期日               |                      | 产品绑定场                          | 洺           |            |         |     |      |                  |       | 揭作                    |
| ۲ | 城名           | 操作记录     | i-7pv        | 云解析旗舰版      | 还有30天到期           |                      | <ol> <li>1 哲末(邦)</li> </ol>    | 記城名         |            |         |     |      | 续费               | 升级    | 绑定域名                  |
| ۲ | 云解析          |          | i-7pu        | 云解析旗舰版      | 还有30天到期           |                      | <ol> <li> </li> <li></li></ol> | 記城名         |            |         |     |      | 续费               | 升级    | 绑定域名                  |
| M | 企业邮箱         |          | H7pt         | 云解析标准版      | 2015-11-19        |                      |                                |             |            |         |     | :e:# | <del>71</del> 69 | 更换越名  | ; 更念▼                 |
| - | 用户中心 🔅       |          |              |             |                   |                      |                                |             |            |         |     |      |                  |       | 解析设置                  |
| * | 账号管理         |          |              |             |                   |                      |                                |             | 共有3条,每5    | 包显示:50条 | « « | 1 >  | >                | Ц     | 产品信息                  |
| ۲ | 费用中心         |          |              |             |                   |                      |                                |             |            |         |     |      |                  |       |                       |
| 4 | 续费管理         |          | A6.961P182 : |             | The second second |                      |                                |             |            |         |     |      |                  |       |                       |

#### 5) 选择【安全防护】-【域名解析防护】

| 域名控制台          | 产品列表 🖌 |                   |             |      |     |  |                                        | qyyydoi                 | main 🖌 🖷 | 助中心 |
|----------------|--------|-------------------|-------------|------|-----|--|----------------------------------------|-------------------------|----------|-----|
| 我的域名           | 基本管理   | 域名解析              | 安全 淘場       | 洺    |     |  |                                        |                         |          |     |
|                |        |                   |             |      |     |  | <sup>使用时限:</sup><br>正常服务期 <sup>②</sup> | <sub>实名认证</sub><br>未实名认 | 证 🖗 去认证  |     |
| 解析设置           |        | 安全防护              |             |      |     |  |                                        |                         |          |     |
| 城名状态<br>批量导入解析 | -      | 域名解析防护            | 网站漏洞体检      | 高防IP | 安骑士 |  |                                        |                         |          |     |
| 安全防护           |        | <b>消息</b> :城名解析状: | 5正常!        |      |     |  |                                        |                         |          | ×   |
| 负载均衡           |        |                   |             |      |     |  |                                        |                         |          |     |
| CDN加速          | 1      | 基本信息              |             |      |     |  |                                        |                         |          |     |
| 解析日志           | A      | 解析防护流量:           | 50 G        |      |     |  |                                        |                         |          |     |
|                | ,      | 释析防护QPS:          | 400,000 Q/s | 产品升级 |     |  |                                        |                         |          |     |

6) 如果域名解析遭受到攻击,会在如下区域有相应的提示

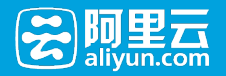

#### 域名解析攻击统计图

| 选择时间段: 2015-0 | 9-16 🔻 🏥 | 甸     |       |                 |                                  |         |       |       |       |       |
|---------------|----------|-------|-------|-----------------|----------------------------------|---------|-------|-------|-------|-------|
|               |          |       |       | 域               | 名解析攻击约                           | 社图      |       |       |       |       |
| 750,000Q/s    |          |       |       | _               |                                  |         |       |       |       |       |
| 500,000Q/s    |          |       |       | <b>20</b><br>QF | 1 <b>5年09月16日 0</b><br>5:324,000 | 7:35:41 |       |       |       |       |
| 250,000Q/s    |          |       |       |                 | •                                |         |       |       |       |       |
| 0Q/s -        | 05:30    | 06:00 | 06:30 | 07:00           | 07:30                            | 08:00   | 08:30 | 09:00 | 09:30 | 10:00 |
|               |          |       |       |                 | — QPS                            |         |       |       |       |       |
|               |          |       |       |                 |                                  |         |       |       |       |       |

#### 7) 您可以在此处查询到7天以内您的域名解析被攻击的情况

| 域名解析攻击历史记录          |             |            |
|---------------------|-------------|------------|
| 防护冲时间               | 防护结果        | 攻击峰值QPS    |
| 2015-09-17 16:53:08 | 黑洞开始 (暫停解析) | 10,001 Q/s |
| 2015-09-16 18:24:41 | 黑洞结束 (恢复解析) | 10,001 Q/s |
| 2015-09-16 18:23:39 | 黑洞开始 (暫停解析) | 10,001 Q/s |
| 2015-09-16 18:23:05 | 清洗结束        | 10,001 Q/s |
| 2015-09-16 18:22:46 | 清洗开始        | 10,001 Q/s |
| 2015-09-16 18:18:36 | 黑洞结束 (恢复解析) | 10,002 Q/s |
| 2015-09-16 18:18:34 | 清洗结束        | 10,001 Q/s |
| 2015-09-16 18:05:39 | 黑洞开始 (暫停解析) | 10,002 Q/s |
| 2015-09-16 18:05:38 | 清洗开始        | 10,001 Q/s |
|                     | 1/17        |            |

网站漏洞体检

网站漏洞体检,又称网站漏洞扫描,是云解析和云盾合作,提供对网站的SQL注入、xss跨站脚本等各项高危安全漏洞进行检测,并将检测报告提供给用户的服务。

网站漏洞扫描的必要性:

- 及时修复漏洞,可避免网站用户受到侵害:如通过XSS等漏洞可获取访问者的身份和密码进行身份盗用,使网站用户隐私信息被泄露。
- 及时修复漏洞,可避免网站受到侵害:如通过XSS等漏洞设置钓鱼、挂马或通过SQL注入获取网站控制权等危害,严重损害网站安全和信誉。

进入阿里云/万网【管理控制台】,选择要扫描的域名,进入【解析管理】,选择左侧菜单中的【安全防护】 ,找到【网站漏洞体检】,页面如下图所示:

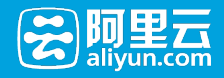

| 🔹 域名控制台      | 产品列表 🗸 |                  |        |                            |        |                                          |                                  | abc@aliyun.com 🗸                       | 帮助 🗸  |
|--------------|--------|------------------|--------|----------------------------|--------|------------------------------------------|----------------------------------|----------------------------------------|-------|
| 我的域名         | 基本管理   | 域名解析             | 安全     | 淘域名                        |        |                                          |                                  |                                        |       |
| 💿 exam       | ple.cn |                  |        | <sub>使用时限:</sub><br>急需续费期( | 2 立即续费 | <sup>域名状态:</sup><br>冻结 🛛 <sub>联系我们</sub> | DNS服务器:<br>未设置 2 <sub>立即设置</sub> | <sup>域名防护</sup><br>30万Q/s <sub>0</sub> | 立即升级  |
| 解析设置<br>域名状态 |        | 安全防护             |        |                            |        |                                          |                                  |                                        |       |
| 安全防护         |        | 网站攻击防护           | 网站漏洞体检 |                            |        |                                          |                                  |                                        |       |
| 负载均衡         |        |                  |        |                            |        |                                          |                                  |                                        |       |
| 批量导入解析       |        | 子域名              |        | 体检结果                       | ł      | 次扫描时间                                    |                                  |                                        | 操作    |
| 解析操作日志       |        | www.example.cn   |        | 正在扫描                       | 20     | 015-03-23 20:23:44                       |                                  |                                        | 停止扫描  |
|              |        | abc.example.cn   |        | 发现漏洞                       | 20     | 015-03-23 20:23:44                       |                                  | 查看报告                                   | 立即扫描  |
|              |        | photo.example.cn |        | 正常                         | 20     | 015-03-23 20:23:44                       |                                  |                                        | 立即扫描  |
|              |        | example.cn       |        | 未扫描                        |        |                                          |                                  |                                        | 立即扫描  |
|              |        | cname.example.cr | 1      | 未扫描                        |        |                                          |                                  |                                        | 立即扫描  |
|              |        |                  |        |                            |        |                                          | 首页上一页下一页尾页 脱                     | 转到 G0 第 1                              | 页 共1页 |

相关帮助: WEB漏洞含义解释 WEB漏洞检测 云盾正常扫描云服务器的IP是什么

## 高防IP

高防IP是云解析与云盾DDos高防IP业务合作的功能。

云盾DDoS高防IP是针对互联网服务器(包括阿里云及云外)在遭受大流量的DDoS攻击后导致服务不可用的情况下,推出的付费增值服务,用户可以通过配置高防IP,将攻击流量引流到高防IP,确保源站的稳定可靠。

## 入口

入口:域名解析 - 安全防护 - 高防IP 点击"高防IP",跳转到云盾管理控制台的"高防IP"列表界面;

### 和云解析的关联

如果用户针对域名的源IP设置了高防IP,就可以在解析列表中看到高防IP的高亮图标:

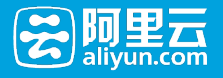

| 解                                                                                                    | 析记录    |            |           |              |         |      |         |         |         |  |  |
|----------------------------------------------------------------------------------------------------|--------|------------|-----------|--------------|---------|------|---------|---------|---------|--|--|
| 添                                                                                                    | 加解析 批  | 量导入解析 导出解析 | 记录 新手引导设置 |              |         |      | 快速搜索解析记 | ₹       | 搜索      |  |  |
| 解析生效提示:         常见问题:           •域名状态存在问题,将会影调解析的生效,请及时处理。查看详细         不同域名注册商如何修改DNS?           •请到您的域名注册商(新网)修改为以下万网DNS:         设置解析后含久能生效?           ns1.alidns.com         万网域名注册商(新网)成?           •逢议您在电题上修改公共DNS,让解析设置实时生效。下载DNS修改工具         什么显公共DNS,如何修改? |        |            |           |              |         |      |         |         |         |  |  |
|                                                                                                    | 记录类型 🔺 | 主机记录 ▲     | 解析线路 🔺    | 记录值          | MX优先级 ▲ | TTL  | 状态      | 操作      |         |  |  |
|                                                                                                    | А      | www        | 默认        | 192.168.1.1  | -       | 10分钟 |         | 修改   暫停 | 删除  备注  |  |  |
|                                                                                                    | CNAME  | @          | 默认        | hichina.com  | -       | 10分钟 |         | 修改   暫停 | 删除  备注  |  |  |
|                                                                                                    | А      | www        | 默认        | 202.106.0.20 | -       | 10分钟 | 防       | 修改   暫停 | 删除  备注  |  |  |
|                                                                                                    | А      | www        | 默认        | 192.168.1.1  | -       | 10分钟 |         | 修改   暫停 | 删除  备注  |  |  |
|                                                                                                    | А      | www        | 默认        | 192.168.1.1  | -       | 10分钟 | н       | 修改   启用 | 删除  备注  |  |  |
|                                                                                                    | А      | www        | 默认        | 192.168.1.1  | -       | 10分钟 | 2       | 修改   暫停 | 删除   备注 |  |  |

相关链接

云盾DDoS高防配置攻略

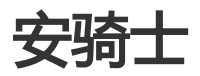

云解析与安骑士业务结合,为用户提供安骑士的相关功能。

### 操作入口

| 我的域名  基本管     | 管理 域名解析   | 安全         | 淘域名             |        |            |           |     |
|---------------|-----------|------------|-----------------|--------|------------|-----------|-----|
|               |           |            | 使用时限:           |        | 域名状态:      | DNS服务器:   | t   |
| example.c     | n         |            | 急需续费期           | 2 立即续费 | 冻结 🛛 👯 🕅   | 未设置 🧟 立國設 | E . |
| 解析设置<br>域名状态  | 安全防护      |            |                 |        |            |           |     |
| 安全防护          | 域名解析防护    | 网站漏洞体检     | 高防IP 安骑士        |        |            |           |     |
| 石加运测<br>CDN加速 | 基本信息      |            |                 |        |            |           |     |
| 负载均衡          | 防护流量:20GB |            |                 |        | 防护QPS:50,0 | 00 QPS    |     |
| 批量导入解析        | 防护报告      |            |                 |        |            |           |     |
| 解析操作日志        | - 选择子域名:  | 全部子域名      | V               |        |            |           |     |
|               | 选择时间段:    | 实时         | 1天 3天 7天        |        |            |           |     |
|               | 当前域名正     | 玍保护中,未遭受攻  | 7击,域名解析正常。      |        |            |           |     |
|               | 当前域名正     | 生遭受DNS攻击,已 | 3启动防护,正在清洗恶意请求。 |        |            |           |     |

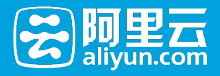

## 操作

点击跳转到"云盾 - 安骑士 - 安全总览 - 域名IP"列表页面; 效果如下图所示:

| 安全总筑         金都         深圳           水马文件         累计语称8个 | 南岛 北京 香港 杭州 美国社 | 論 域名IP         |                       |           |
|----------------------------------------------------------|-----------------|----------------|-----------------------|-----------|
| 域名名称 <b>v</b> abc.com                                    | 搜索              |                |                       |           |
| 域名IP                                                     | 域名名称            | 状态             | 安全信息                  | 安全分数      |
| 120.26.203.132                                           | www.abc.com     | 正在保护           | ●正常                   | 100       |
| 120.26.51.150                                            | image.abc.com   | 正在保护           | ●正常                   | 100       |
| 120.26.116.125                                           | abc.com         | 正在保护           | •正常                   | 100       |
| 120.26.55.211                                            | www.example.cn  | 已离线,安骑士无法保护主机◎ | 无法获取                  | 无法统计      |
| 121.40.33.51                                             | a.example.cn    | 正在保护           | ●正常                   | 100       |
| 121.40.116.121                                           | www.bbbb.xyz    | 正在保护           | ●正常                   | 100       |
| 121.40.99.148                                            | news.bbbb.xyz   | 已离线,安骑士无法保护主机◎ | 无法获取                  | 无法统计      |
| 112.124.6.69                                             | ".test.com.cn   | 正在保护           | ●正常                   | 100       |
| 121.199.8.25                                             | www.test.com.cn | 正在保护           | ●正常                   | 100       |
|                                                          |                 |                | <b>有9</b> 条 ,每页显示:10条 | « < 1 > » |

- 针对单条A记录,如果未安装安骑士,显示安骑士未生效图标,如下图灰色图标。

| - 针刈甲余A记求 | ,如果已女衔女狗工 | ,显示女骑工已生蚁图忉 | 7, XU NE | <b>当</b> 只 売 皆 尓。 |
|-----------|-----------|-------------|----------|-------------------|
|           |           |             |          |                   |

| 记录类型 🔺 | 主机记录 ▲ | 解析线路 🔺 | 记录值           | MX优先级 🔺 | TTL     | 状态       | 攝作                |
|--------|--------|--------|---------------|---------|---------|----------|-------------------|
| А      | www    | 默认     | 192.168.1.1   | -       | 10分钟    | 骑        | 修改   暫停   删除   备注 |
| CNAME  | @      | 默认     | hichina.com   | -       | 10分钟    |          | 修改   暫停   删除   备注 |
| А      | www    | 默认     | 180.97.164.39 | -       | 10分钟    | 骑        | 修改   暫停   删除   备注 |
| А      | www    | 默认     | 192.168.1.1   | -       | 10分钟    | 骑        | 修改   暫停   删除   备注 |
| А      | www    | 默认     | 192.168.1.1   | -       | 10分钟    |          | 修改   启用   删除   备注 |
| А      | www    | 默认     | 192.168.1.1   | -       | 10分钟    | <u>.</u> | 修改   暂停   删除   备注 |
| 暂停     | 启用 删除  |        |               | 首页      | 上一页 下一页 | 瓦尼页 跳转到  | G0 第1页 共1页        |

对于未安装安骑士的主机,点击图标后,跳转到如下页面:

| *           | 管理控制台                   | 产品与服务 🗸                                  | Q 提表 日手机版 🌲 👖 Accessions 工作服务 + 指雲 裕助 + hi347*****@aliyun.com +                                                |
|-------------|-------------------------|------------------------------------------|----------------------------------------------------------------------------------------------------|
|             |                         | 云略                                       | -<br>安骑士安装 t 近原上级列表                                                                                            |
|             |                         | 我的云盾                                     | モバリヨーナ語リモニマイ和学校課                                                                                               |
| • •         | 織名                      | ▼ 安務士 🗓                                  |                                                                                                    |
| <b>®</b> :  | 云解析                     | 实例列表                                     | Construction institution of CLORD of CHOCLOOP HIS webservice-                                                  |
| <b>a</b> :  | 云虚拟主机                   | 云托管服务                                    | 1 10 10 20 10                                                                                                  |
|             | 云盾                      | ▶ DDoS助护                                 | Windows@ść;<br>Windows2012 18<br>Windows 2012 18<br>Windows 2019                                               |
| ▼用          | PPO \$                  | 安全体检                                     | Windows 2008<br>Windows 2003<br>Windows 2003                                                                   |
| · · ·       | <sup>本与日注</sup><br>義用中心 | <ul> <li>         · 阿里線网     </li> </ul> | Aliyun Linux                                                                                                   |
| <br>& :     | 续游管理                    | 渗透测试                                     | 下數并以管理员权限在您的云銀旁歸上安装了解更多     在您的服务器中以管理员权限执行以下命令进行安装了解更多                                                        |
| <b>2</b> 3; | 論息中心                    | ▶ 弹性安全网络 🖪                               | ▲ 局击下版 32位 **et 'Atty://gdate.exgis.diym.cm/domload/AlikquInstall_3<br>2.th' Ma th AlikquInstall_32.th 2660)s  |
| 1           | 工单管理                    | 态势感知                                     | 2 非阿里云服务器需输入以下安装验证key         其制                                                                               |
| 🤤 i         | 南索管理                    |                                          | 2nG0jx #### 64@ #et 'htp://gelste.sepic.uliyma.cm/domlosd/AlikepInctal_5<br>4.m' ds.sh.XlkepInctal_54.sh.200jx |
|             |                         |                                          | 粒税                                                                                                    |

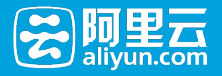

#### 相关链接

关于安骑士业务

负载均衡

什么是云解析负载均衡?

- 登录【管理控制台】
- 选择云解析-VIP套餐列表-解析设置
- -选择负载均衡,点击开启,开启负载均衡后,域名下的所有IP地址将按照均衡权重轮询返回。

| 🔹 域名控制台 | 产品列表 🖌 |         |                                                  |                       | 帮助中心                              |
|---------|--------|---------|--------------------------------------------------|-----------------------|-----------------------------------|
| 我的域名    | 基本管理   | 城名解析 安全 | 海城名                                              |                       |                                   |
|         | com    |         | ○○○○○○○○○○○○○○○○○○○○○○○○○○○○○○○○○○○○             | !:<br>务期 <sup>②</sup> | ቋቋ\\@<br>未实名\\W <sup>◎</sup> ま\\W |
| 解析设置    |        | 负载均衡    | ② 您确定要开启负载均衡吗?<br>开启负载均衡号,然在下的所有产物地认供使用均衡权重於增加回。 |                       |                                   |
| 域名状态    |        | □ 子城名   |                                                  | 负载均衡状态                | 摄作                                |
| 批量导入解析  |        |         | om R24                                           | 未开启                   | 开启   修改权重   详情                    |
| 安全防护    |        |         |                                                  |                       |                                   |
| 负载均衡    |        |         |                                                  | 1/1                   |                                   |

- 点击【修改权重】,可以通过此功能,自定义权重的优先级。

| com                                                            |                                                                                               | 修改权重-www                       | opeo.com                   |                                     | ×            | t:<br>务期 <sup>②</sup> | ቋ2000<br>未实名认证 <sup>◎</sup> まい证              |
|----------------------------------------------------------------|-----------------------------------------------------------------------------------------------|--------------------------------|----------------------------|-------------------------------------|--------------|-----------------------|----------------------------------------------|
| 解析设置<br>地名秋志<br>加曼导入解析<br>安全的炉<br><b>为能功者</b><br>CDN0度<br>解析日本 |                                                                                               | 选择线路: 默知<br>记录类型<br>A记录<br>A记录 | 人 •<br>主机23家<br>www<br>www | 记录值<br>202.106.0.20<br>202.106.0.21 | 权重<br>5<br>1 | 负载均衡状态<br>已开展<br>1/1  | 第4年<br>英語 (神石(2里) 時間<br>く ) 2018年<br>(1918年) |
|                                                                | <ul> <li>三幅折负载均衡支持多く</li> <li>暂停或者收运状态的从记</li> <li>负载均衡开启和关闭时</li> <li>A记录在任何线路上的证</li> </ul> | 注意:权量范围                        | 为数字1-100。                  | 6                                   | <b>存</b> 关闭  |                       |                                              |

## 云解析CDN开通使用说明

云解析与CDN业务结合,为解析用户提供CDN域名加速的功能。

1、云解析CDN加速开通选择云解析-全部域名,对于绑定过云解析企业版的域名,则会在增值服务下显示CDN的图标。鼠标放置CDN图标上,根据提示,点击图标先去开通CDN服务

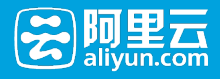

| * | 产品与服务。                 |                            | Q 🗍 🌲 💆 🛛 Access                         | Keys 工单联务 • 备余管理 | 帮助中心 aliyunUED@aliyun.com  |
|---|------------------------|----------------------------|------------------------------------------|------------------|----------------------------|
| * | 云解析                    |                            |                                          |                  |                            |
| ₿ | ▼ 我的云解析                | t 送回域名列表                   |                                          | 靜加城名 通知设置        | 我服操作 - 抑加分组 -              |
| • | 全部城名 (200)<br>分组1 (20) | 城名类型: <b>全部城名 ≑</b> 快速搜索域名 | 投來                                       |                  | 批量添加域名 修改分组<br>批量导入域名 删除分组 |
| 0 | 分组2 (15)               | □ 域名▲                      | 解析情况                                     | 增值服务             | 操作                         |
| Ø | 企业版列表 操作日志             | 🗆 abcdef.com 💠 🚺           | 智无解析                                     |                  | ■ 解析 续费 3.3                |
| ⊠ |                        | C. Antern B                | an an an an an an an an an an an an an a | 未开通cdnj          | 1速,点击图标立即开通                |
| ۲ |                        |                            |                                          |                  | 新竹 开放 文多                   |

#### 2、点击 立即开通

|            | 010<br>010<br>1010101 | 产品 解决方案                                    | 云市场 开发者社           | 区服务与培训         | 合作与生态 |       |
|------------|-----------------------|--------------------------------------------|--------------------|----------------|-------|-------|
| 产品与服务首页    |                       |                                            | <i>441</i> 11      |                |       |       |
| 弹性计算       | ~                     | × CDN                                      |                    |                |       | 20    |
| 数据库        | ~                     |                                            |                    |                | 1     |       |
| 存储与CDN     | ^                     | 阿里云 CDN (内容分发网络)将                          | 源站内容分发至全国所有的节点,    | · 缩短用户查看对象的延迟, | 提高    |       |
| ♪ 対象存储 OSS |                       | 用产的问网站的明应速度与网站的                            | 50用性,解决网络带宽小、用户    | 如何加入、网点分节不可等   | 2,828 | 6     |
| ● 块存储      |                       | 文即开闭                                       | 神秘总统               |                | e l   |       |
| ◆ 表格存储     |                       |                                            |                    |                |       |       |
| ③ 旧档存储     |                       | 1905年11日日日日日日日日日日日日日日日日日日日日日日日日日日日日日日日日日日日 | 安峰值带宽计费最低¥0.76元/Mb | /8             | MIG)  |       |
| 5 消息服务     |                       |                                            |                    |                |       |       |
| × CDN      |                       |                                            |                    |                |       |       |
| 网络         | ~                     | 产品概述                                       | 产品功能               | 应用场景           | 帮助与文档 | 开发者资源 |
| 大規模计算      | $\sim$                |                                            |                    |                |       |       |
| 云盾         | ~                     | CDN 概述                                     |                    |                |       |       |

3、继续回到云解析-域名列表页,进行页面刷新。如果未添加过需要加速的子域名,则根据下图CDN图标的提示,继续点击

| 2 | 管理控制台   | 产品与服务。   |                   | Q 搜察 目手机版 AccessKey    | s 工单服务 → 帮助与文档 <sup>1</sup> | 3 1         |
|---|---------|----------|-------------------|------------------------|-----------------------------|-------------|
|   | ш       | 云解析      | 域名解析列表 进入我的域名列    | 表>> 网站安全从这里开始!一秒开通抗DDo | S、CC攻击、WAF.立即开通             |             |
| - | 产品与服务 🗘 |          |                   |                        |                             |             |
| • | 对象存储OSS | ▼ 域名解析列表 | 域名类型: <b>全部域名</b> | 输入域名进行搜索 搜索            | 添加城名 批算                     | ■操作         |
| × | CDN     | 全部域名(11) |                   |                        |                             |             |
| = | 云引擎ACE  | VIP套餐列表  | □ 域名▲             | 解析情况                   | 增值服务                        | 操作          |
| * | 云监控     | 操作记录     |                   | 智无解析                   |                             | 解析  升级  更多▼ |
| Q | 访问控制    |          | 8                 | 域名DNS未修改               |                             | 解析  升级  更多▼ |
| ⊕ | 城名      |          | •                 |                        |                             | 解析  升级  更多▼ |
| ۲ | 云解析     |          | •                 |                        |                             | 解析  升级  更多▼ |
| 2 | 云虚拟主机   |          | 0                 | 域名DNS未修改               |                             | 解析  升级  更多▼ |
| M | 企业邮箱    |          |                   |                        | 8                           | 解析  续费  更多  |
| æ | 云市场     |          | •                 |                        | 未添加CDN加速域名。                 | 点击图标,立即使用。  |
| - | 用户中心 🗘  |          | •                 |                        |                             | 解析  升级  更多▼ |
| * | 账号管理    |          | •                 | 暂无解析                   |                             | 解析  升级  更多▼ |
| ۲ | 费用中心    |          | o :===== \$       |                        |                             | 解析  升级  更多▼ |

4、选择需要添加CDN加速的子域名

- 如果该域名下无子域名或者A记录,选择子域名处则为空,去解析设置页去设置解析即可
- 锁定或暂停的解析记录不支持做CDN加速

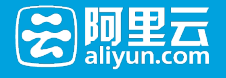

| 🔹 城名控制台      | 产品列表 ~ |               |                 |                       |               | •222112/17022.*             | 帮助中心 |
|--------------|--------|---------------|-----------------|-----------------------|---------------|-----------------------------|------|
| 我的域名         | 基本管理   | 域名解析 安全       | 淘域名             |                       |               |                             |      |
|              | -      |               |                 |                       |               | 使用时限:<br>正常服务期 <sup>①</sup> |      |
| 产品信息         |        | 添加加速域名 5%     | [回CDN加速列表       |                       |               |                             |      |
| 城名状态         |        | 提示:子域名仅显示未开启C | DN加速的子域名(含有A记   | 录);暂停或者锁定的解析,不能开启CDN] | 1018.         |                             |      |
| 批量导入解析       |        | 选择子城          | 名: www.incce.co | em +                  |               |                             |      |
| 安全防护<br>负载均衡 |        | 现有记           | <b>a</b> : 1938 | 类型                    | 记录值           |                             |      |
| CDN加速        |        |               | 默认              | А                     | 121.42.98.234 |                             |      |
| 解析日志         |        |               | 联通              | A                     | 1111          |                             |      |
|              |        |               |                 |                       |               |                             |      |
|              |        | 添加加速域名        | 12.111          |                       |               |                             |      |

- 5、添加加速域名完成,提交CDN加速审核
  - 如果您使用的阿里云的主机/ECS产品,则CDN加速审核是即时通过
  - 如果您使用的是第三方的主机产品,则可能存在1-2天的CDN加速审核期

| 4 | • 城名控制台      | 产品列表 🗡 |               |    |      |      |     |          |                             | 帮助中心 |
|---|--------------|--------|---------------|----|------|------|-----|----------|-----------------------------|------|
| 我 | 的域名          | 基本管理   | 域名解析          | 安全 | 淘域名  |      |     |          |                             |      |
|   | incce        | .com   |               |    |      |      |     |          | 使明时限:<br>正常服务期 <sup>②</sup> |      |
|   | 产品信息         |        | CDN加速         |    |      |      |     |          |                             |      |
|   | 城名状态         |        | CDN加速列表       |    |      |      |     |          |                             |      |
|   | 批量导入解析       |        | 添加加速域名        |    | C 刷新 |      |     |          |                             |      |
|   | 安全防护<br>负载均衡 |        | 子域名           |    |      | 加速状态 | 记录值 |          |                             | 操作   |
| Г | CDN加速        |        | www.incce.com |    |      | 审核中  |     |          |                             | 删除   |
| Ì | 解析日志         |        |               |    |      |      |     | 1/1页 上一页 |                             | 跳转   |
|   |              |        |               |    |      |      |     |          |                             |      |

6、CDN加速审核通过,一键配置CNAME CDN加速审核通过后,加速状态会变更为"正常运行",此时CDN加速流量还并未真正失效,需要操作最后一步一键cname,一键cname会自动为您删除所有A记录,并创建一条 cname记录,完成此步操作后,CDN服务将正式生效。

| 我的域名         | 基本管理  | 域名解析          | 安全 | 淘域名  |      |                          |                    |                                |
|--------------|-------|---------------|----|------|------|--------------------------|--------------------|--------------------------------|
| incce        | e.com |               |    |      |      |                          |                    | 使用时限:<br>正常服务期 <sup>①</sup>    |
| 产品信息         |       | CDN加速         |    |      |      |                          |                    |                                |
| 城名状态         |       | CDN加速列表       |    |      |      |                          |                    |                                |
| 批量导入解析       |       | 添加加速域名        |    | C 刷新 |      |                          |                    |                                |
| 安全防护<br>负载均衡 |       | 子域名           |    |      | 加速状态 | 记录值                      |                    | 操作                             |
| CDN加速        |       | incce.com     |    |      | 正常运行 | incce.com.w.kunlunca.com |                    | 一键配置CNAME   编辑  暂停   删除   更多配置 |
| 解析日志         |       | www.incce.com |    |      | 审核中  |                          |                    | 25A                            |
|              |       |               |    |      |      |                          | <mark>1</mark> /1] | 第48 東一河 東一三 夏                  |
|              |       |               |    |      |      |                          |                    |                                |

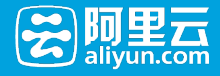

| ④ 域名控制台                | 产品列表 ~ |                  |       |                                                 |                                           |      | 400100 · 報助中心               |
|------------------------|--------|------------------|-------|-------------------------------------------------|-------------------------------------------|------|-----------------------------|
| 我的域名                   | 基本管理   | 域名解析             | 安全    | 淘域名                                             |                                           |      |                             |
| incce                  | e.com  |                  | CDN加速 |                                                 |                                           | ×    | 使用时操:<br>正常服务期 <sup>②</sup> |
| 产品信息                   |        | CDN加速<br>CDN加速列表 | 0     | 您确认要进行一键配<br>一幅配置后系统会自动为影响的<br>CNAME配置完毕后,CDN服务 | 置CNAME吗?<br>所有A记录,并创建一条CNAME记录。<br>将正式生效! |      |                             |
| 域名状态<br>批量导入解析<br>安全防护 |        | 添加加速域名           |       |                                                 | 朝礼                                        | 取消   |                             |
| 负载均衡                   |        | 子城名              |       | 加速状态                                            | 记录值                                       |      | 操作                          |
| CDN加速                  |        | incce.com        |       | 正常运行                                            | incce.com.w.kunlunca.com                  |      | 一键配置CNAME 编辑 暂停 删除 更多配置     |
| 解析日志                   |        | www.incce.com    |       | 审核中                                             |                                           |      | 形象                          |
|                        |        |                  |       |                                                 |                                           | 1/13 |                             |
|                        |        |                  |       |                                                 |                                           |      |                             |

一键配置cname完毕后,【操作】处的一键配置按钮将会不在显示,如下:

| 💠 城名控制台 | 产品列表 ~ |               |    |      |      |                        |              | 0000007555                  | 帮助中心   |
|---------|--------|---------------|----|------|------|------------------------|--------------|-----------------------------|--------|
| 我的域名    | 基本管理   | 域名解析          | 安全 | 淘域名  |      |                        |              |                             |        |
| incce   | e.com  |               |    |      |      |                        |              | 使用时限:<br>正常服务期 <sup>②</sup> |        |
| 产品信息    |        | CDN加速         |    |      |      |                        |              |                             |        |
| 城名状态    |        | CDN加速列表       |    |      |      |                        |              |                             |        |
| 批量导入解析  |        | 添加加速域名        |    | C 刷新 |      |                        |              |                             |        |
| 安全防护    |        |               |    |      |      |                        |              |                             |        |
| 负载均衡    |        | 子域名           |    |      | 加速状态 | 记录值                    |              |                             | 操作     |
| CDN加速   |        | incce.com     |    |      | 正常运行 | incce.com.w.kunlunca.c | om           | 编辑 哲停 删                     | 8 更多配置 |
| 解析日志    |        | www.incce.com |    |      | 审核中  | -                      |              |                             | 删除     |
|         |        |               |    |      |      |                        | <b>1</b> /1页 |                             | 跳转     |

#### 7、其他操作说明

#### 编辑:指对源站ip进行增,删,改的入口

| 产品信息   | 编辑加速域名 AugeCDN加速列表                              |
|--------|-------------------------------------------------|
| 解析设置   |                                                 |
| 域名状态   | 7 Mar Income                                    |
| 批量导入解析 | ታጫት: incce.com                                  |
| 安全防护   | 源站类型: IP                                        |
| 负载均衡   | <b>源站IP</b> : 223.5.5.5 注:请用换行分割多个IP,IP最多添加20个。 |
| CDN加速  |                                                 |
| 解析日志   |                                                 |
|        | Revize TRCHM                                    |

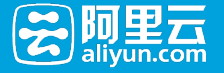

暂停:指可以暂停此条子域名的CDN加速服务。 温馨提示:暂停超过30天,系统会自动将该条加速域名从 CDN加速列表中删除。

| ④ 域名控制台              | 产品列表 ~ |                  |       |                                                |                               |           |                             |
|----------------------|--------|------------------|-------|------------------------------------------------|-------------------------------|-----------|-----------------------------|
| 我的域名                 | 基本管理   | 域名解析             | 安全    | 淘域名                                            |                               |           |                             |
| incce                | e.com  |                  | CDN加速 |                                                |                               | ×         | 使用时限:<br>正常服务期 <sup>②</sup> |
| 产品信息<br>解析设置<br>域名状态 |        | CDN加速<br>CDN加速列表 | 0     | 您确认要暂停CDN加速<br>CDN加速关闭后,将无法为您提供<br>自动删除此条加速记录! | 記服务吗?<br>网站加速等服务!且该服务如停用超过30天 | , 系统会     |                             |
| 批量导入解析<br>安全防护       |        | 添加加速域名           |       |                                                | 朝礼                            | <b>R3</b> |                             |
| 负载均衡                 |        | 子城名              |       | 加速状态                                           | 记员值                           |           | 操作                          |
| CDN加速                |        | incce.com        |       | 正常运行                                           | incce.com.w.kunlunca.com      |           | 編輯 智停 删除 更多配置               |
| 解析日志                 |        | www.incce.com    |       | 审核中                                            |                               |           | ER                          |
|                      |        |                  |       |                                                |                               | 1/1       | <u>, 1-3 7-3</u> 888        |

删除:指将此条子域名,从CDN加速列表中删除。

- 更多配置:如需要进行CDN的高级配置,则可以点击"更多配置"来记性设置。如下截图,您可以根据 需求进行高级设置。

| 2 | 管理控制台   | 产品与服务 | 8 <b>-</b> [                    | Q 搜索 | ■ 手机版 | * 🙆 | AccessKeys    | 工单服务 🕶   | 备案 | 帮助与文档 |     | -   |
|---|---------|-------|---------------------------------|------|-------|-----|---------------|----------|----|-------|-----|-----|
| - | <       |       | × incce.com t返回域名列表             |      |       |     |               |          |    |       |     | 停止  |
|   | 基本信息    |       | CNAME绑定                         |      |       |     |               |          |    |       |     | ~   |
|   | 防盗链     |       | CNAME: incce.com.w.kunlunca.com |      |       |     |               |          |    |       |     |     |
|   | 鉴权配置    |       | 域名信息                            |      |       |     |               |          |    |       | 427 |     |
| , | 缓存配置    |       | iii 2: incre com                |      |       |     | 4(382+10)- 20 | 16-01-19 |    |       | -   | J . |
|   | 设置HTTP头 |       | 海社- 222 5 5 5                   |      |       |     | 1996年末,五      |          |    |       |     |     |
|   | 安全防护    |       | 业务类型: 图片小文件加速                   |      |       |     | 38179-00- A   |          |    |       |     |     |
|   |         |       | 基础配置                            |      |       |     |               |          |    |       |     | ~   |
| , |         |       | 页面优化 :                          |      |       |     | 智能压缩          |          |    |       |     |     |
| 8 |         |       | range回源@:                       |      |       |     | 拖拽播放 @        |          |    |       |     |     |
|   |         |       | 过滤参数@:                          |      |       |     | 回源host @ :    | 1        |    |       |     | C   |
|   |         |       | 自定文404页面 : 默认404 🖌              |      |       |     |               |          |    |       |     |     |